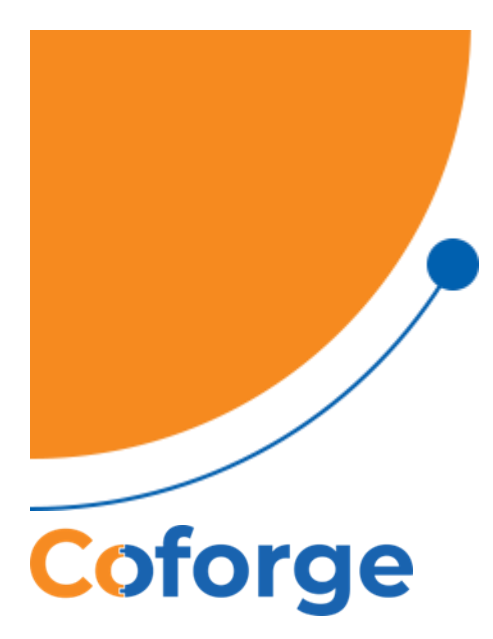

# **Guidance Document for Applicants**

### INSTRUCTIONS FOR FILLING APPICATION FORM

Scenario 1: Candidate fills the application and 'Submit' the application.

| Step No  | Steps                                                                  | Page No |
|----------|------------------------------------------------------------------------|---------|
| Step 1:  | Go to Applicant portal site                                            | 2       |
| Step 2:  | Click on 'New Application' button in portal landing page               | 2       |
| Step 3:  | Select Programme                                                       | 2       |
| Step 4:  | Enter the required details                                             | 3       |
| Step 5:  | Click on 'Submit' button -> Note Reference Number                      | 3       |
| Step 6:  | Click on 'Continue to Application'                                     | 3       |
| Step 7:  | Fill in the Application Form sections:                                 | 4 to 9  |
|          | *Candidate Details                                                     |         |
|          | *Academic                                                              |         |
|          | *Professional Background                                               |         |
|          | *References                                                            |         |
|          | *Development Impact                                                    |         |
|          | *Career Plans                                                          |         |
|          | *Proposed Study in the UK                                              |         |
|          | *Personal Statement and Voluntary and Leadership Experience            |         |
|          | *Checklist and Confirmation                                            |         |
|          | *Attachments                                                           |         |
|          | *Summary                                                               |         |
| Step 8:  | Click on 'Submit' -> Note Reference Number                             | 9       |
| Step 9:  | Click on 'Exit' button                                                 | 9       |
| Step 10: | Click on 'Submitted Applications' in portal landing page               | 10      |
| Step 11: | Enter the 'Reference Number' and 'Passcode'                            | 10      |
| Step 12: | Click on 'GET ONE-TIME PASSWORD BY SMS TEXT' button                    | 10      |
|          |                                                                        |         |
| Step 13: | Enter One-Time Password (six-digit code)                               | 10      |
| Step 14: | Click on 'Verify and Search' button -> View Submitted Application Form | 10      |
| Step 15: | Click on 'Exit' button                                                 | 11      |

- 👃 Go to Applicant portal site
- ✤ Click on 'New Application' button in portal landing page

| ← → ♂ to acu-test.appianportals.com/f63a22b3-7c3a-4f | 56-b3b4-a29b405cd423-gma-applications | ९, ★ Ď   O :<br>⊡ Al Bookmarks |
|------------------------------------------------------|---------------------------------------|--------------------------------|
| CINA PARATIN                                         |                                       | CSC Central                    |
|                                                      |                                       |                                |
| New Application                                      | ⊙ Continue with Application           | ぼ My Tasks                     |
|                                                      |                                       |                                |

 Select Programme

|                                                                                     |                              |                             | CSC Central                 |
|-------------------------------------------------------------------------------------|------------------------------|-----------------------------|-----------------------------|
| Const Attachment, word                                                              | UNAT_Test, Programme         | Special Data                | Scholarship Twenty Four     |
| Fort                                                                                | BF                           | 12                          | 45789                       |
| Draw Elser 1070/2020 8000                                                           | Drue Deer 10/08/2024 09:30   | Chere Dater 2100/2021 01:02 | Crew Date: 11/08/2020 50:00 |
| Forgramme 2024                                                                      | Form 24                      | Special 2024                | Hidrd Special 2024          |
| 12                                                                                  | hg459                        | 12                          | 123                         |
| Over Date: 2010/02/224 40.30                                                        | Other Dates 60-09/2024 66:30 | Chere Dame 2000/2024 11:30  | Crief Date Schrödzlahta     |
| Commonwealth Scholarship Split-site PhD form<br>CSSPADI<br>One Date 20(9)2023 (5:0) |                              |                             |                             |

- 4 Enter the required details
- Lick on 'Submit' button -> make a note of your Reference Number

| 🗷 Enter your details                                                                                                    |                                                                                                    |                                     |
|----------------------------------------------------------------------------------------------------|----------------------------------------------------------------------------------------------------|-------------------------------------|
| Title*                                                                                                    |                                                                                                    |                                     |
| - Select a Tata-                                                                                                    |                                                                                                    |                                     |
| Given Names (as in your passport or offic                                                                                                    | iai 10) *                                                                                                    |                                     |
| Breen Streen Austani                                                                                                    |                                                                                                    |                                     |
| Preferred Name (if different)                                                                                                    |                                                                                                    |                                     |
| Amer Prefermit Name                                                                                                    |                                                                                                    | Fill all the mandatory details      |
| Last Name (as in your passport or official                                                                                                    | iD)*                                                                                                    | the an ene than a court of a courts |
| 2hreer Last Name                                                                                                    |                                                                                                    |                                     |
| Date of Birth *                                                                                                    |                                                                                                    |                                     |
| -mammajyjy-                                                                                                    |                                                                                                    |                                     |
| Gender* 6                                                                                                    | ender Self Identification                                                                                                    |                                     |
| - beloct a therapy                                                                                                    |                                                                                                    |                                     |
| Country Code * Mobile                                                                                                    |                                                                                                    |                                     |
| - Server a value - •                                                                                                    |                                                                                                    |                                     |
| Email ID*                                                                                                    |                                                                                                    |                                     |
| Inter Intal ID                                                                                                    |                                                                                                    |                                     |
| Enter the Country of which you are Citize                                                                                                    | m or you have Bafugers Status *                                                                                                    |                                     |
| Dearch for a strangy                                                                                                    |                                                                                                    |                                     |
| Other Nationality (If you are a dual natio                                                                                                    | mail                                                                                                    |                                     |
| Several for a sevening                                                                                                    |                                                                                                    |                                     |
|                                                                                                    |                                                                                                    |                                     |
| By September 2025, you must hold etter a<br>externed class (21) throans standard to a se-<br>retrievent paragraduate qualification buildly<br>academic eligibility oftenia for mis-scholars?<br>Your personal information will be used to o<br>to CSC's settification before CSC proceeds to<br>paragraduate and the standards. The<br>analytic settification of the state of the<br>program. A setting of the state of the<br>program. A setting of the<br>program of the<br>program of the<br>program of the<br>program of the<br>program of the<br>program of the<br>program of the<br>program of the<br>program of the<br>program of<br>program of<br>pro | Not untiversity slegree of at least upper<br>and class (2:2) university slegree and<br>a Master's degree) to meet the<br>VD<br>induct necessity due til sigence checks<br>the any type of hormal agreement or<br>due difigence checks will be<br>on may be requested, so we ask for<br>EDS. |                                     |
| If you do not agree to your personal data to<br>conducting due tilligence, unfortunetery you<br>with the application process.                                                                                                    | ing used for the purpose of<br>will not be able to proceed further                                                                                                    |                                     |
| Do you meet the academic eligibility critic<br>checks?                                                                                                    | eria and agree to the due diligence                                                                                                    |                                     |
| O No CI Ves                                                                                                    |                                                                                                    |                                     |
|                                                                                                    |                                                                                                    |                                     |
| Are you regletered for a PhD at a univers                                                                                                    | ity in an eligible Commonwealth                                                                                                    | 25                                  |
| Are you registered for a PhD at a university or will you be by September 2025                                                                                                    | ity in an aligible Commonwealth<br>if                                                                                                    | $\mathbf{\nabla}$                   |
| Are you registered for a PhD at a univers<br>country or will you be by September 2025<br>No                                                                                                    | ity in an aligible Commonwealth<br>F                                                                                                    | 4                                   |

Click on 'CONTINUE TO APPLICATION'

|                                                                                                    | CSC Central |
|----------------------------------------------------------------------------------------------------|-------------|
| 0                                                                                                    |             |
| Your Reference Number                                                                                                    |             |
| 22513-SSP-BD-24 Note the Reference                                                                                                    | e Number    |
| Disase takes nexe effetic reference number<br>Tie continue with your application                                                                                                    |             |
| CONTINUE TO APPLICATION                                                                                                    |             |
|                                                                                                    |             |
|                                                                                                    |             |
|                                                                                                    |             |
|                                                                                                    |             |
| <ul> <li>who provides the set of the set of the set</li></ul> |             |

| <u> </u>   |                                                                                                    |                  |                |                                                                                                    |               |          |         |
|------------|----------------------------------------------------------------------------------------------------|------------------|----------------|----------------------------------------------------------------------------------------------------|---------------|----------|---------|
| Appl       | lication Reference Number                                                                                                    |                  |                |                                                                                                    |               |          |         |
|            | GMA Access Details «processmodel/17@aocu-test.applancioucl.c                                                                                                    | ۲                | 45 Right       | (in the sty of the sty of the sty | -> Farnard    | 6        | +++     |
| GA         | Te 🗧 Nihivashini Guvindarejalu                                                                                                    |                  |                |                                                                                                    | - Pri         | 1-06-363 | N 10-43 |
| One<br>chi | vent are problem: with how this message is displayed, data have to slow it is a web browne<br>It here to download pictures. To help protect peur privacy, Outbook prevented automatic is | t.<br>Inumitiand | of some pictur | n in this missings                                                                                                    |               |          |         |
|            | UTION: This areal estimated from outside fil                                                                                                    |                  | -              | on Do to                                                                                                    | a slick o     | a link   |         |
| 00.0       | open any attachment unless you recognize the                                                                                                    | 500              | rce of th      | vis email.                                                                                                    | trust the     |          | and a   |
|            | and know the conten                                                                                                    | t is a           | afe.           |                                                                                                    |               |          |         |
| -          | and the second second second second second second second second second second second second second second second                                                                         |                  |                |                                                                                                    |               |          |         |
|            | A                                                                                                    |                  |                |                                                                                                    |               |          |         |
| Dea        | r Appucant,                                                                                                    |                  |                |                                                                                                    |               |          |         |
| Соп        | monwealth Scholarship Split-site PhD form                                                                                                    | n - 20           | 024            |                                                                                                    |               |          |         |
| 13.03      |                                                                                                    |                  |                |                                                                                                    |               |          |         |
| Your B     | you for providing your Access Details for a Commonwealth Scholars)<br>eference No is 22513, SSP.RD, 24 for the Commonwealth Scholars in the                                              | hip Spi          | It-site PhD t  | form in 2024.                                                                                                    |               |          |         |
| Please     | take a note of this reference number and this passcode 7)67R2M0K                                                                                                    | U3V8)-           | -(2TBAQL       | o continue w                                                                                                    | th your appla | sation.  |         |
|            |                                                                                                    | _                |                |                                                                                                    |               |          |         |
| Comm       | enversity,<br>convesith Scholarship Commission in the United Kingdom                                                                                                    |                  |                |                                                                                                    | lote the P    | assco    | de      |
|            |                                                                                                    |                  |                |                                                                                                    |               |          |         |
| 4          | Complete the Application Form sections                                                                                                    | 3:               |                |                                                                                                    |               |          |         |
|            | Candidate Details                                                                                                    |                  |                |                                                                                                    |               |          |         |

- Academic
- Professional Background
- References
- Development Impact
- Career Plans
- Proposed Study in the UK
- Personal Statement and Voluntary and Leadership Experience
- Checklist and Confirmation
- Attachments
- Summary

| Doub                  | Academic             | Professional Background | References                             | Development Impact  | Cantor Plans | Proposed Sody 1: the UK   | Present Statement and Volumery<br>and Loadening Expension | Overlife and Certifimation | And active meeting. | Summing |  |
|-----------------------|----------------------|-------------------------|----------------------------------------|---------------------|--------------|---------------------------|-----------------------------------------------------------|----------------------------|---------------------|---------|--|
| Personal details      | ansing spin-size rin | , ion                   | Fill all th                            | e mandatory details |              |                           |                                                           |                            |                     |         |  |
| Title*                |                      |                         | Giner Names*                           |                     | Frank        | errad name (if different) |                                                           | Sumarie*                   |                     |         |  |
| farine à tiple        |                      |                         |                                        |                     |              |                           |                                                           |                            |                     |         |  |
| lated a test          |                      |                         | as it appears in your parameter or off | insi-D              |              |                           |                                                           | the patients so April and  | et or effects (D    |         |  |
| Contact Address       |                      |                         |                                        |                     |              |                           |                                                           |                            |                     |         |  |
| Address line 1*       |                      |                         | Address See 2                          |                     | Add          | nas lina 3                |                                                           | Town/City                  |                     |         |  |
|                       |                      |                         |                                        |                     |              |                           |                                                           |                            |                     |         |  |
| State/Province/County |                      |                         | PostCode/2ip                           |                     | Cour         | ntry                      |                                                           | Mobile Phone Namileer      |                     |         |  |
|                       |                      |                         |                                        |                     |              |                           |                                                           | •                          |                     |         |  |
| Permanent Add         | ress (if different)  |                         |                                        |                     | 1.040        | 110409                    |                                                           |                            |                     |         |  |
| Address line 1        |                      |                         | Address live 2                         |                     | Add          | ess filte 3               |                                                           | Town/City                  |                     |         |  |
|                       |                      |                         |                                        |                     |              |                           |                                                           |                            |                     |         |  |
| State/Province/County |                      |                         | PaseCode/Zig                           |                     | Court        | шу                        |                                                           |                            |                     |         |  |
|                       |                      |                         |                                        |                     |              |                           |                                                           | -                          |                     |         |  |
|                       |                      |                         |                                        |                     | See          | L DUNY                    |                                                           |                            |                     |         |  |
| -                     |                      |                         |                                        |                     |              |                           |                                                           |                            |                     | -       |  |
| d part of             |                      |                         |                                        |                     |              |                           | 6                                                         | io to next section         |                     |         |  |

| Delute Academic                                             | Professional Eachground References                                         | Development Impact Carter Para             | Proposed Dauly in the UK Pr                                                                                                    | Norsh Tustement and Wearsary Checking and Confirmation<br>and Leasening Depreses | Abstrans Junney |
|-------------------------------------------------------------|----------------------------------------------------------------------------|--------------------------------------------|----------------------------------------------------------------------------------------------------|----------------------------------------------------------------------------------|-----------------|
| monwealth Scholarship Split-site                            | PhD form Fill the Mandatory                                                | r details                                  |                                                                                                    |                                                                                  |                 |
| Qualifications                                              |                                                                            |                                            |                                                                                                    |                                                                                  |                 |
| ~ Qualification 1 (current or most r                        | recent)                                                                    |                                            |                                                                                                    |                                                                                  |                 |
| Institution*                                                |                                                                            |                                            | wise institution is not listed, please add the ra                                                                                                    | and have                                                                         |                 |
|                                                             |                                                                            |                                            |                                                                                                    |                                                                                  |                 |
| Country *                                                   |                                                                            |                                            | lote Attended From*                                                                                                    |                                                                                  |                 |
|                                                             |                                                                            |                                            | and the second second s |                                                                                  |                 |
| Select a country                                            |                                                                            |                                            |                                                                                                    |                                                                                  |                 |
| Data Attended To (please enter expected completion i        | tate if not yet completed?*                                                |                                            | ubject*                                                                                                    |                                                                                  |                 |
| anterios a                                                  |                                                                            |                                            |                                                                                                    |                                                                                  |                 |
| Qualifications Awarded or sought*                           |                                                                            |                                            | Jass of Aword (If completed)                                                                                                    |                                                                                  |                 |
|                                                             |                                                                            |                                            |                                                                                                    |                                                                                  |                 |
| anning a                                                    |                                                                            |                                            |                                                                                                    |                                                                                  |                 |
| State/Prevince/County                                       | PeseCode(2)p                                                               |                                            | ountry.                                                                                                    |                                                                                  |                 |
|                                                             |                                                                            |                                            |                                                                                                    |                                                                                  |                 |
| University education outside home                           | e country and previous scholarships                                        |                                            | and a recorder.                                                                                                    |                                                                                  |                 |
| If you have studied as any universities outside your home i | country, region how this was fundaviated how the education pay research of | theread to an array of your harms downthy. |                                                                                                    |                                                                                  |                 |
|                                                             |                                                                            |                                            |                                                                                                    |                                                                                  |                 |
|                                                             |                                                                            |                                            |                                                                                                    |                                                                                  |                 |
|                                                             |                                                                            |                                            |                                                                                                    | Go to Next section                                                               |                 |

| Publication 4     name     name     1     1     1     1     1     1     1     1     1     1     1     1     1     1     1     1     1     1     1     1     1     1     1     1     1     1     1     1     1     1     1     1     1     1     1     1     1     1     1     1     1     1     1     1     1     1     1     1     1     1     1     1     1     1     1     1     1     1     1     1     1     1     1     1     1     1     1     1     1     1     1     1     1     1     1     1     1     1     1     1     1     1     1     1     1     1     1     1     1     1     1     1     1     1     1     1     1     1     1     1     1     1     1     1     1     1     1     1     1     1     1     1     1     1     1     1     1     1     1     1     1     1     1     1     1     1     1     1     1     1     1     1     1     1     1     1     1     1     1     1     1     1     1     1     1     1     1     1     1     1     1     1     1     1     1     1     1     1     1     1     1     1     1     1     1     1     1     1     1     1     1     1     1     1     1     1     1     1     1     1     1     1     1     1     1     1     1     1     1     1     1     1     1     1     1     1     1     1     1     1     1     1     1     1     1     1     1     1     1     1     1     1     1     1     1     1     1     1     1     1     1     1     1     1     1     1     1     1     1     1     1     1     1     1     1     1     1     1     1     1     1     1     1     1     1     1     1     1     1     1     1     1     1     1     1     1     1     1     1     1     1     1     1     1     1     1     1     1     1     1     1     1     1     1     1     1     1     1     1     1     1     1     1     1     1     1     1     1     1     1     1     1     1     1     1     1     1     1     1     1     1     1     1     1     1     1     1     1     1     1     1     1     1     1     1     1     1     1     1     1     1     1     1     1     1     1     1     1     1     1     1     1     1     1            | Digital Object Nettline (2011       |
|----------------------------------------------------------------------------------------------------|-------------------------------------|
|                                                                                                    |                                     |
| Publication 5                                                                                                    | Danial Object Mentilier (DOI 1      |
|                                                                                                    |                                     |
| ~Publication 6                                                                                                    |                                     |
| Rama                                                                                                    | Olginal Object Identifier (DOI) 1   |
|                                                                                                    |                                     |
| Y Publication 7                                                                                                    | States   Okiner Montiller (100)     |
|                                                                                                    | and/orm_stational_features_t        |
| Publication 8                                                                                                    |                                     |
| Namo                                                                                                    | Digital Object Identifier (DOI) 1   |
|                                                                                                    |                                     |
| V Publication 9                                                                                                    | District Obieren Manar (Mar) 1      |
|                                                                                                    | allow address and an inclusion      |
| ~ Publication 10                                                                                                    |                                     |
| Native                                                                                                    | Digital Object Voluntifier (2001) 1 |
|                                                                                                    |                                     |
| actationis contractions and proves                                                                                                    |                                     |
|                                                                                                    |                                     |
|                                                                                                    |                                     |
| Ust any southerstory productional priors, awards, or dynamilians that are intrased to your application                                                                                                    |                                     |
| D OD TACK D CANCEL & SAVE DEAT                                                                                                    | Go to Next section                  |
| - A MAR MARKET MARKET AND A MARKET AND A MAR |                                     |

Contraction of the Contraction

CSC Central

|                                                                                                    |                                                                                                    |                                        |                                                                    | and a family first as family in the |  |
|----------------------------------------------------------------------------------------------------|----------------------------------------------------------------------------------------------------|----------------------------------------|--------------------------------------------------------------------|-------------------------------------|--|
| onwealth Scholarship Split-site Ph                                                                                                    | D form                                                                                                    |                                        |                                                                    |                                     |  |
| Employment                                                                                                    | Fill the Employ                                                                                                    | ment details                           |                                                                    |                                     |  |
| Please provide departs of the general sector and area of your p                                                                                                    | rafessional backgrowns.                                                                                                    |                                        |                                                                    |                                     |  |
| Sector .                                                                                                    |                                                                                                    | Ares*                                  |                                                                    | If Other, please give details       |  |
| www.plane                                                                                                    | 23                                                                                                    | • One plane                            |                                                                    | *                                   |  |
|                                                                                                    |                                                                                                    |                                        |                                                                    |                                     |  |
| Loss up to the pairs you have held and watter have the coperter                                                                                                    |                                                                                                    |                                        |                                                                    |                                     |  |
|                                                                                                    | ver gaved supports and is relevant to your application, starting                                                                                                    | g with the want incard.                |                                                                    |                                     |  |
| - Employment 1 (current or most rec                                                                                                    | vergannel suggests and is relevant to your application, starting<br>ent)                                                                                                    | g with the stant include.              |                                                                    |                                     |  |
| Employment 1 (current or most rec<br>Imployer Name                                                                                                    | en gannel suggests and is relevant to gear application, starting<br>ent)                                                                                                    | g with the want second.                | jab Title                                                          |                                     |  |
| <ul> <li>Employment 1 (current or most rec<br/>Employer Name</li> </ul>                                                                                                    | ver ganned suggests and is relevant to your application, starting<br>ent)                                                                                                    | g with the stand, second.              | jub Ticke                                                          |                                     |  |
| - Employment 1 (current or most rec<br>Implayer Name                                                                                                    | no parod tappent and a convert to pay appearing starting<br>ent()                                                                                                    | g welt ihr Hand Incode.                | jab Tida<br>Oota Tu                                                |                                     |  |
| Employment 1 (current or most reconstruction of the second second s | ere gannel suggenet soll is relevant to gane application, starting<br>ent()                                                                                                    | g welt die waar navel.                 | jak Tole<br>Dete To<br>dete minister                               |                                     |  |
| Employment 1 (current or most rec<br>Imployer Name     Destroyer     Destroyer     Destroyer     Destroyer     Destroyer     Destroyer                                                                                                    | ve ganet sugarts and is relevant to gan application starting<br>ent)                                                                                                    | f Ang ya ann anne                      | jak Tole<br>Data Tu<br>Sata Tu<br>Main Tengaradilitas              |                                     |  |
| Employment 1 (current or most reco<br>Employer Name      Date from      Castry      Super Labor      Castry      Super Labor                                                                                                    | ne gannet kappenet und en reference to gane application, stateming<br>ennet)                                                                                                    | <ul> <li>Resp search univer</li> </ul> | jok Tole<br>Down Tre<br>Screeninger B<br>Main Responsibilities     |                                     |  |
| Employment 1 (current or most rec<br>Drokov Name     Exercise     Exercise     Exercise     Exercise     Exercise     Exercise     Exercise     Exercise     Exercise     Exercise     Exercise                                                                                                    | ng pand sagan sant sawari ugan appoint, sang                                                                                                    | <ul> <li>Fact, the arm more</li> </ul> | job Tole<br>Date To<br>Date To<br>Man Requestbilities              |                                     |  |
| Employment 1 (current or most reco<br>Breitwer have     Der fam     Our fam     Our fam     Our fam     Our fam     Our fam     Our fam     Our fam                                                                                                    | ng pand sagan anis sinan ing a gapana, sang                                                                                                    | gali for tou more.                     | jub Tole<br>Geter To<br>Connengan B<br>Main Responsibilities       |                                     |  |
| Employment 1 (current or most reco<br>Engloyer have     Date from     One course     Other Adda     Other Adda      Other Adda      Other Adda                                                                                                    | ng pool sagan sant solvent is pool galaxies, sang<br>ent(                                                                                                    | Cash yao anni mine                     | jub Tele<br>Gete Te<br>Anternagio B<br>Mair Reportibilition        |                                     |  |
| Employment 1 (current or most rec<br>Terefore have     Destroom     One from     One stall                                                                                                    | ng pand sagan sant si siyan ng pang sagan sa ng pang sagan sa ng pang sa ng pang sa ng | Ent to our non.                        | jub Tole                                                           |                                     |  |
| Employment 1 (current or most rec<br>Brekeye have     One fee     One fee     One fee     One fee     One fee     One fee     One fee     One fee     One fee     One fee                                                                                                    | ng pand sagan sans sinen injan appoint, sang                                                                                                    | g galt for our more.                   | jub Tolo<br>Cato To<br>Desta To<br>Desta To<br>Mole Regenabilition |                                     |  |
| Employment 1 (current or most rec<br>Terefore have     Ore from     Ore from     Ore from     Ore data                                                                                                    | ng pand sagan san si wari injur aplauti, sang                                                                                                    | - Cash Service and Annual Cash         | jub This<br>Octor To<br>Anter Toppershiblins                       |                                     |  |
| Employment 1 (current or most rec<br>Brefuge have     Berefuge     Berefuge    | ng pand sagan san si si si si si si si si si si si si si                                                                                                    | gan ga ann                             | juk Tolo<br>Dete To<br>Antoninger B<br>Mole Regenelabilities       |                                     |  |

|                                                                                                    |                                      |                     | and Usallorinity Experiment |  |  |
|----------------------------------------------------------------------------------------------------|--------------------------------------|---------------------|-----------------------------|--|--|
| nonwealth Scholarship Split-site PhD form                                                                                                    |                                      |                     |                             |  |  |
| Referees                                                                                                    |                                      |                     |                             |  |  |
| List the some and peoplem of three reference who are qualified to parentee on both pure (applicity in benefit from pure<br>proposition budy in the UK and your allow to define independent means three weeks. This are separate<br>three your arrestment mean projection, you must not an advance must and you want and the provide the softward<br>to extra the softward in the projection of the softward to be a provided independent to an advance<br>to be a provided in the projection of the softward to be a provided independent and a provided and the<br>softward in the softward in the provided to be a provided independent to be a provided independent<br>advance of the provided in the provided in the provided in the provided independent<br>advance of the provided in the provided in | Fill th                              | e Reference details |                             |  |  |
| If you cause a biasteric alogene in the URI you obsaid include a fearly referred from your study in the UR.                                                                                                    |                                      |                     |                             |  |  |
| You will be assess to upload the references, an vessionanal interchand or an result aborty showing the sensitive structs, at the e                                                                                                    | rid of the application harms         |                     |                             |  |  |
| Your application will be sensitiend insights unless it is an another and by the structure informatics. It is your responsibility to<br>antices that such all your determs is able to complete the reference by the deadows.                                                                                                    |                                      |                     |                             |  |  |
| are completed and remember of the property of the approximation were resided in the original temperature.                                                                                                    |                                      |                     |                             |  |  |
| Referee 1                                                                                                    | Job Ticle*                           |                     | Email Address *             |  |  |
|                                                                                                    |                                      |                     |                             |  |  |
| Repeat Reference's Email Address *                                                                                                    | Relationship of the Referee to you * |                     |                             |  |  |
| v Referee 2                                                                                                    |                                      |                     |                             |  |  |
| Full Name*                                                                                                    | July Trick-                          |                     | treast Address *            |  |  |
|                                                                                                    |                                      |                     |                             |  |  |
| Repeat Referee's theal Address *                                                                                                    | Relationship of the Referee to you * |                     |                             |  |  |
| * Referee 3                                                                                                    |                                      |                     |                             |  |  |
| Full Nams*                                                                                                    | Joh Ticle*                           |                     | Email Address *             |  |  |
| Repeat Reference Innail Address *                                                                                                    | Relationship of the Referee to you * |                     |                             |  |  |
|                                                                                                    |                                      |                     |                             |  |  |
|                                                                                                    |                                      |                     |                             |  |  |

| Driste.                                                                                     | Readering                                                                                             | Professional Background                                   | Audiovaux.                         | development impact                             | Earlert Plats                                                                                                    | Proposit Yorky in the UK           | Personal University and Insurany<br>and Leadering Experience | Choice and Cardynador | Attactivities | Summery |
|---------------------------------------------------------------------------------------------|----------------------------------------------------------------------------------------------------|-----------------------------------------------------------|------------------------------------|------------------------------------------------|----------------------------------------------------------------------------------------------------|------------------------------------|--------------------------------------------------------------|-----------------------|---------------|---------|
| nonwaalth Sch                                                                               | alarchin Solit-cita                                                                                   | PhD form                                                  |                                    |                                                |                                                                                                    |                                    |                                                              |                       |               |         |
|                                                                                             | and such spine size                                                                                   |                                                           |                                    | Fill the                                       | Development Imp                                                                                                    | act details                        |                                                              |                       |               |         |
| Development Imp                                                                             | act                                                                                                   |                                                           |                                    |                                                |                                                                                                    |                                    |                                                              |                       |               |         |
| Which CSC developms                                                                         | int theme are you applying unde                                                                       | o7*                                                       |                                    |                                                |                                                                                                    |                                    |                                                              |                       |               |         |
|                                                                                             |                                                                                                    |                                                           |                                    |                                                |                                                                                                    |                                    |                                                              |                       |               |         |
| Second and St. Printer St. etc.                                                             | and the Revenue of South States                                                                       | the to your Krise desiring many respect, sto              | ting with the man company.         |                                                |                                                                                                    |                                    |                                                              |                       |               |         |
| First Gustainable Deve                                                                      | dispresent Goal *                                                                                     |                                                           |                                    |                                                |                                                                                                    |                                    |                                                              |                       |               |         |
|                                                                                             |                                                                                                    |                                                           |                                    |                                                |                                                                                                    |                                    |                                                              |                       |               |         |
| Second Suntainable De                                                                       | evelopment Goal                                                                                       |                                                           |                                    |                                                |                                                                                                    |                                    |                                                              |                       |               |         |
|                                                                                             |                                                                                                    |                                                           |                                    |                                                |                                                                                                    |                                    |                                                              |                       |               |         |
| Third Sustainable Dev                                                                       | elopment Goal                                                                                         |                                                           |                                    |                                                |                                                                                                    |                                    |                                                              |                       |               |         |
|                                                                                             |                                                                                                    |                                                           |                                    |                                                |                                                                                                    |                                    |                                                              |                       |               |         |
|                                                                                             |                                                                                                    |                                                           |                                    |                                                |                                                                                                    |                                    |                                                              |                       |               |         |
|                                                                                             |                                                                                                    |                                                           |                                    |                                                |                                                                                                    |                                    |                                                              |                       |               |         |
|                                                                                             |                                                                                                    | a the shift of second section in which is shown           | and in an incompany in the state   |                                                | and the second second se |                                    |                                                              |                       |               |         |
|                                                                                             | of participants and all blocks and an and and and                                                     | which Rowsel's mean in their more maked independent       |                                    |                                                |                                                                                                    |                                    |                                                              |                       |               |         |
| Har your program total                                                                      | rinter or a development loan a                                                                        |                                                           |                                    |                                                |                                                                                                    |                                    |                                                              |                       |               |         |
| Her yes present and<br>~ Developmen                                                         | t Impact part 2                                                                                       |                                                           |                                    |                                                |                                                                                                    |                                    |                                                              |                       |               |         |
| Haryse propositional<br>~ Developmen<br>•                                                   | t Impact part 2                                                                                       |                                                           |                                    |                                                |                                                                                                    |                                    |                                                              |                       |               |         |
| Har your programmed and<br>~ Developmen<br>•                                                | t Impact part 2                                                                                       |                                                           |                                    |                                                |                                                                                                    |                                    |                                                              |                       |               |         |
| Her yar present and<br>* Developmen                                                         | t Impact part 2                                                                                       |                                                           |                                    |                                                |                                                                                                    |                                    |                                                              |                       |               |         |
| Her year properties and                                                                     | renter in 2 development have a<br>t Impact part 2                                                     | בי קונ ודעוד איזער אנו וולטייט                            | transien stá splastar s' inve      | eleige as a goldat, subservi or insul inset.   | rid sum Life — dod method als                                                                                                    | ps.and replanemation stranges.     |                                                              |                       |               |         |
| Her year proposational<br>Development  The year mend to apply  Development                  | ner ne vib ei beforer hun a<br>t impact part 2<br>per ne vib ei beforen et<br>t impact part 3         | בר קונה ולה ביו לא אוני אוני אוני אוני אוני אוני אוני אונ | remains and application of some    | eleige a capital, salvesi erimarinet, e        | of some ded methods is                                                                                                    | pr. and replacements strategies.   |                                                              |                       |               |         |
| Har year proposed and<br>• Developmen<br>•<br>Har year instal in apply<br>• Developmen<br>• | nt impact part 2                                                                                      | er på reser lyrret "Ha may satt, sy otherere              | राज्यसंग गर्च सुप्रीयसंग में राज्य | aletige at a galled, subserve at the effort, a | ed as in suite mended methodisk;                                                                                                    | in and representation strategies.  |                                                              |                       |               |         |
| Her your prosent stud<br>• Developmen<br>•<br>Her your meet to appy<br>• Developmen         | entra su di donlarent hum an<br>ti Impact part 2<br>per servich and publicans ele<br>ti Impact part 3 | ca far ainte shan, an und dag te aquasta                  | राज्यसंग गर्च सुप्रीयसंग में राज्य | ebige at a grind, saturat at tour last, a      | ed as in suite —— ded met hallak                                                                                                    | ges and implementation strategers. |                                                              |                       |               |         |

| N. P. M. | EALT IN<br>Compty                                                                |                                                                  |                                                                                           |                              |                    |              |                           |                                                         |                             |             | CSC               |
|----------|----------------------------------------------------------------------------------|------------------------------------------------------------------|-------------------------------------------------------------------------------------------|------------------------------|--------------------|--------------|---------------------------|---------------------------------------------------------|-----------------------------|-------------|-------------------|
|          | Centra                                                                           | Acatomic                                                         | Freimana Societant                                                                        | References                   | Development impart | Canter Plans | Preposed localy in the LK | Personal Gammon and Volumary<br>and Loadership Reprints | Oversities and Confirmation | Adultotaria | Lonney            |
| 6        | areer Plans                                                                      | amp spin-and                                                     | e rho torm                                                                                |                              |                    |              |                           |                                                         |                             |             |                   |
| n        | In selector gard of Ant So<br>rectle the selfs the yes repr<br>Objectives during | understand how your p<br>in the gath formation safe<br>the award | eropanoi stady wii annit yoa in yoar carao<br>osarriip, anit paar sareer piara arse pia n | r.<br>num (usive efforward). | Fill the Career    | Plan details |                           |                                                         |                             |             |                   |
| · ·      | areer plans in the                                                               | 5 years follow                                                   | ving the award                                                                            |                              |                    |              |                           |                                                         |                             |             |                   |
| Ŀ.       | ong-term Career P                                                                | lans                                                             |                                                                                           |                              |                    |              |                           |                                                         |                             |             |                   |
| E        | SID BACK                                                                         | di Save Disar                                                    |                                                                                           |                              |                    |              |                           |                                                         | Go to Next section          |             | PROPUSED STUDY IN |

| Proposed Study in the UK                                                                                                    | Fill all the mandatory details                                                                                                    |                                   |
|----------------------------------------------------------------------------------------------------|----------------------------------------------------------------------------------------------------|-----------------------------------|
| Turigent of Study*                                                                                                    |                                                                                                    |                                   |
| Proposed Topic/Ticle of Study*                                                                                                    |                                                                                                    |                                   |
| O this person of study of 12 months                                                                                                    |                                                                                                    |                                   |
| Two periods of sharpstocking 12 mentts<br>List bolow three proposed anisomation for pour vesides. Pinase nee that Pyres 4<br>Istant.                         | tend for automathy, passeners all procession to order of the tentacions pay hear listed managerity clears 1, and the uniter cannot be darged over substitute. Unitary, it is not passible to charge your preferences by usare advects, or plass more | s that you are happy with the ord |
| The CSC will make the final doctors on motivation of study, and interview the m                                                                              | a second any protocology by the applicant.                                                                                                    |                                   |
| You must have your proposed supervisor at each university. Your approach, it is your responsibility to ensure that party proposed supervisor is able to pre- | a norindenot neighte wieses it is accompanied by at losse one supporting statement true a UK supporting statement by the detailer.                                                                                                    |                                   |
| Your application will be considered insightle unless it is accompanied by supp                                                                               | g manmens fran helt yne Hone Lepervlar and yne prapaal út Lepervlar.                                                                                                    |                                   |
| It is your responsibility to ensure that your proposed supervisionts are able to                                                                             | late the supposing supervisers by the deadline.                                                                                                    |                                   |
| No will be assist to upload the supporting statements an instautional attempt                                                                                | rite and if the appricates form.                                                                                                    |                                   |
| Home institution*                                                                                                    |                                                                                                    |                                   |
| Home Supervisor*                                                                                                    |                                                                                                    |                                   |
| Home Expervisor Email®                                                                                                    |                                                                                                    |                                   |
| UK Institution*                                                                                                    |                                                                                                    |                                   |
| UK Supervisor*                                                                                                    |                                                                                                    |                                   |
| UK Supervicer Email*                                                                                                    |                                                                                                    |                                   |
|                                                                                                    |                                                                                                    |                                   |

| Taxan .                                                                                   | 1                                                                                                    | Endpoint & Residenced                                                                                  | - Andrewski                                                                           | Description (Sec.)                                         | Camer Bass                         | Incoment limits of the Life                | Report of Colorests and Statements | Charlotter and Charlistmetics | Attachments |  |
|-------------------------------------------------------------------------------------------|----------------------------------------------------------------------------------------------------|----------------------------------------------------------------------------------------------------|---------------------------------------------------------------------------------------|------------------------------------------------------------|------------------------------------|--------------------------------------------|------------------------------------|-------------------------------|-------------|--|
|                                                                                           |                                                                                                    | The second second second                                                                               |                                                                                       |                                                            |                                    | contrast of the second                     | and Loalening Experience           |                               |             |  |
| nonwealth Sch                                                                             | olarshin Solit-site                                                                                                    | PhD form                                                                                               |                                                                                       |                                                            |                                    |                                            |                                    |                               |             |  |
|                                                                                           | and a state of the state of the |                                                                                                    |                                                                                       |                                                            |                                    |                                            |                                    |                               |             |  |
| Proposed Study in th                                                                      | se UK                                                                                                    |                                                                                                    |                                                                                       | Fill all the manda                                         | atory details                      |                                            |                                    |                               |             |  |
| Research                                                                                  |                                                                                                    |                                                                                                    |                                                                                       |                                                            |                                    |                                            |                                    |                               |             |  |
|                                                                                           |                                                                                                    |                                                                                                    |                                                                                       |                                                            |                                    |                                            |                                    |                               |             |  |
| Research outline (125 -                                                                   | Tyrur propositi du (pressanti)<br>Anida *                                                                                                    | for your first characterization, The droved                                                            | to writer to an anderso that it                                                       | en telepane tel but entenedle el t                         | a subject, and multi-roll be me    | Autovia vAmpination v. 6                   | care to the must be explained.     |                               |             |  |
|                                                                                           |                                                                                                    |                                                                                                    |                                                                                       |                                                            |                                    |                                            |                                    |                               |             |  |
|                                                                                           |                                                                                                    |                                                                                                    |                                                                                       |                                                            |                                    |                                            |                                    |                               |             |  |
|                                                                                           |                                                                                                    |                                                                                                    |                                                                                       |                                                            |                                    |                                            |                                    |                               |             |  |
|                                                                                           |                                                                                                    |                                                                                                    |                                                                                       |                                                            |                                    |                                            |                                    |                               |             |  |
| Proofile a despited plan of                                                               | C plast proposed investments. You si                                                                                                    | havil consentar that although the ortena                                                               | paret will be well erformed, my                                                       | ere out likely to be spectation to pour t                  | ubject. It is important that price | elements field burrying press on the party | i Perseture.                       |                               |             |  |
| Descript citality:                                                                        |                                                                                                    |                                                                                                    |                                                                                       |                                                            |                                    |                                            |                                    |                               |             |  |
| <ol> <li>What research goes</li> <li>Black information of a</li> </ol>                    | 201-<br>any International West Schering, using a                                                                                                    | manual incoments                                                                                       |                                                                                       |                                                            |                                    |                                            |                                    |                               |             |  |
| 3. Your research dong                                                                     | h and mothodiviogy                                                                                                    |                                                                                                    |                                                                                       |                                                            |                                    |                                            |                                    |                               |             |  |
| <ol> <li>A presider mettricy</li> </ol>                                                   | g the week that will be contained                                                                                                    | d barbare proclament to the UR and the waits it                                                        | and the contemption of your prop                                                      | manel (Manet Association)                                  |                                    |                                            |                                    |                               |             |  |
| 6. Westware, particul                                                                     | production and provide the second second sec | na fran E. Parenthy Services states (Nor parenth)                                                      | of two presents of analysimaling to                                                   | treasantina).                                              |                                    |                                            |                                    |                               |             |  |
| T. S Transfer Landson                                                                     | an for why is would be terreris as<br>smeroelath Spill star Schelarshi                                                                                                    | e the year to uniternative a period of study in the<br>a Series of Conditions, which exailing the type | e sills on their times is reported of powers<br>of activities shall the CSE experitor | nic regeneration<br>o be ambertaken av part of Spiti som v | sale in the LK.                    |                                            |                                    |                               |             |  |
| You should need the Lan                                                                   | of the second                                                                                                    |                                                                                                    |                                                                                       |                                                            |                                    |                                            |                                    |                               |             |  |
| You should note the Lor<br>Detailed Plan of Research                                      | A REAL PROPERTY AND A REAL PROPERTY AND A REAL |                                                                                                    |                                                                                       |                                                            |                                    |                                            |                                    |                               |             |  |
| You should note the Lor<br>Datailed Plan of Resear                                        | ren (ree maren) -                                                                                                    |                                                                                                    |                                                                                       |                                                            |                                    |                                            |                                    |                               |             |  |
| You chapter not the Con<br>Detailed Plan of Reson                                         | and (real sector) -                                                                                                    |                                                                                                    |                                                                                       |                                                            |                                    |                                            |                                    |                               |             |  |
| True of autor for Lor<br>Detailed Plan of Reson                                           | an (real sector) -                                                                                                    |                                                                                                    |                                                                                       |                                                            |                                    |                                            |                                    |                               |             |  |
| The shauld note the Ler<br>Detailed Plan of Reson                                         | nan ( rae manan)                                                                                                    |                                                                                                    |                                                                                       |                                                            |                                    |                                            |                                    |                               |             |  |
| You should need the Let<br>Detailed Plan of Research                                      | rau ( rau annan)                                                                                                    |                                                                                                    |                                                                                       |                                                            |                                    |                                            |                                    |                               |             |  |
| You should note the Lon<br>Detailed Plan of Record<br>Keyword 1+                          | (1991) (1992) Maria (1997)                                                                                                    |                                                                                                    |                                                                                       |                                                            |                                    |                                            |                                    |                               |             |  |
| You should not the Lan<br>Decoled Plan of Reson<br>Neyword 1+                             | an ( ne maran) -                                                                                                    |                                                                                                    |                                                                                       |                                                            |                                    |                                            |                                    |                               |             |  |
| Tax shaud near the Lan<br>Decailed Plan of Becau<br>Keyword 1*<br>Keyword 2*              |                                                                                                    |                                                                                                    |                                                                                       |                                                            |                                    |                                            |                                    |                               |             |  |
| Tax shauld near the Lan<br>Decailed Plan of Based<br>Keyword 1*<br>Keyword 2*             | an ( roo marm) -                                                                                                    |                                                                                                    |                                                                                       |                                                            |                                    |                                            |                                    |                               |             |  |
| Tau shaudi noo fin Lanaa<br>Daralad Ran of lanaan<br>Kayward 1*<br>Kayward 1*             | nu fun munt.                                                                                                    |                                                                                                    |                                                                                       |                                                            |                                    |                                            |                                    |                               |             |  |
| You, whoush nees the Lan<br>Detailed Plan of lienaux<br>Kayward 1*<br>Kayward 2*          | nu lui muni.                                                                                                    |                                                                                                    |                                                                                       |                                                            |                                    |                                            |                                    |                               |             |  |
| tas discus neo ne 2 n<br>Datalied Plan at Reson<br>Kayward 1*<br>Kayward 2*<br>Kayward 2* |                                                                                                    |                                                                                                    |                                                                                       |                                                            |                                    |                                            |                                    |                               |             |  |

| Column 20                                         |                                   |                                             |                                 |                          |                                       |                                         |                                                                  |                                        |                               | G                       |
|---------------------------------------------------|-----------------------------------|---------------------------------------------|---------------------------------|--------------------------|---------------------------------------|-----------------------------------------|------------------------------------------------------------------|----------------------------------------|-------------------------------|-------------------------|
| deraity                                           | Acutome                           | Peternand Recignized                        | Referenses                      | Enveropment impact       | Canar Plans                           | Proposal litudy in the LW               | Personal laternett and<br>voluntary and coadoratio<br>Experience | Discolution and Carthreastern          | Atalient                      | Summery                 |
| imonwealth Sch                                    | larship Split-site l              | hD form                                     |                                 | -                        | late the                              |                                         |                                                                  |                                        |                               |                         |
| The CSC encourages app                            | canins from Candidates who ha     | ir ferið sgrificare disabarnage er perser   | ui turrenzo hyper education     | e an and che mandatory o | recaris<br>I subjectipuls. Pracé sant | antie the ways in which your pirmonal b | adigment for an outgoing you to w                                | int to make an impact in your home low | very multiply were integrated | y anaa where you have a |
| <ul> <li>Mode significant contribution</li> </ul> | they, netwing nervorsing poor     | where considered process is received pri-   | per education or writer your to | IIIE. (200 WORKS)        |                                       |                                         |                                                                  |                                        |                               |                         |
|                                                   |                                   |                                             |                                 |                          |                                       |                                         |                                                                  |                                        |                               |                         |
|                                                   |                                   |                                             |                                 |                          |                                       |                                         |                                                                  |                                        |                               |                         |
|                                                   |                                   |                                             |                                 |                          |                                       |                                         |                                                                  |                                        |                               |                         |
| Commention that areas in a                        |                                   | - establish and the second station on Ann   | the day to many the barries of  |                          |                                       |                                         |                                                                  |                                        |                               |                         |
| Summaritat that ways in a                         | tith you have engaged in values   | ry activities and the experimention prochas | n hadin damananda kadarah       | <del>,</del>             |                                       |                                         |                                                                  |                                        |                               |                         |
| Semmarius the ways in a                           | tith paul have orgaged in univers | ry atteiler, and the apportunities you have | a badan damananda dadamit       | <del>.</del>             |                                       |                                         |                                                                  |                                        |                               |                         |
| Summarise the ways in a                           | sah pasi hasa angagasi in salama  | ty priviles and the apportunities you have  | n hadina damamanaki kadami      | P.                       |                                       |                                         |                                                                  |                                        |                               |                         |
| Summaritat the assystics                          | sah yau haw engagod it salura     | ny activities and the approximation provide | a hadina alamannangke kaalensk  | 5                        |                                       |                                         |                                                                  |                                        | ~~ Г                          |                         |

**u** 

| Details                                                                                                    | Academy                                                                                                    | Professional Barlogravital                                                                                                    | Beforenote                                                                                                    | Domingerson impati                                                                                                    | Career Marin.                      | Proposed Bialy is the UK                                       | Personal Datement and Welsonry<br>and Leadership Depreses | Checklist and Carl        | freatur 4         | duit erm                              | Present |
|----------------------------------------------------------------------------------------------------|----------------------------------------------------------------------------------------------------|----------------------------------------------------------------------------------------------------|----------------------------------------------------------------------------------------------------|----------------------------------------------------------------------------------------------------|------------------------------------|----------------------------------------------------------------|-----------------------------------------------------------|---------------------------|-------------------|---------------------------------------|---------|
| monwealth Sch                                                                                                    | olarship Split-site P                                                                                                    | hD form                                                                                                    |                                                                                                    |                                                                                                    |                                    |                                                                |                                                           |                           |                   |                                       |         |
| Checklist                                                                                                    |                                                                                                    |                                                                                                    |                                                                                                    |                                                                                                    |                                    |                                                                |                                                           |                           |                   |                                       |         |
| How did you find out at                                                                                                    | ious control would scholarchi                                                                                                    | pct*                                                                                                    |                                                                                                    |                                                                                                    |                                    |                                                                |                                                           |                           |                   |                                       |         |
| University in your here                                                                                                    | ready in your neme country .<br>In country                                                                                                    |                                                                                                    | THE R.                                                                                                    |                                                                                                    |                                    |                                                                |                                                           |                           |                   |                                       |         |
| C the second provide lake                                                                                                    |                                                                                                    |                                                                                                    | Fill the                                                                                                    | e mandatory Checklist de                                                                                                    | etans                              |                                                                |                                                           |                           |                   |                                       |         |
| C) Separate in the second                                                                                                    | an harrier country                                                                                                    |                                                                                                    |                                                                                                    |                                                                                                    |                                    |                                                                |                                                           |                           |                   |                                       |         |
| Superviser in the UK                                                                                                    |                                                                                                    |                                                                                                    |                                                                                                    |                                                                                                    |                                    |                                                                |                                                           |                           |                   |                                       |         |
| Character and a sector                                                                                                    | orenerweath Scholar Pelaw                                                                                                    |                                                                                                    |                                                                                                    |                                                                                                    |                                    |                                                                |                                                           |                           |                   |                                       |         |
| C) CRC website                                                                                                    |                                                                                                    |                                                                                                    |                                                                                                    |                                                                                                    |                                    |                                                                |                                                           |                           |                   |                                       |         |
| Chill contail medits that                                                                                                    | 1000 Million                                                                                                    |                                                                                                    |                                                                                                    |                                                                                                    |                                    |                                                                |                                                           |                           |                   |                                       |         |
| C Oliver                                                                                                    |                                                                                                    |                                                                                                    |                                                                                                    |                                                                                                    |                                    |                                                                |                                                           |                           |                   |                                       |         |
| Council of Marrient and 1920                                                                                                    | 10                                                                                                    |                                                                                                    |                                                                                                    |                                                                                                    |                                    |                                                                |                                                           |                           |                   |                                       |         |
| Taiminating spricy or                                                                                                    | se to field out more about come<br>"to do'in viso' hame country                                                                                                    | sommetth Scholarships?                                                                                                    |                                                                                                    |                                                                                                    |                                    |                                                                |                                                           |                           |                   |                                       |         |
| University in your here                                                                                                    | ne stautery                                                                                                    |                                                                                                    |                                                                                                    |                                                                                                    |                                    |                                                                |                                                           |                           |                   |                                       |         |
| C University in the UK                                                                                                    |                                                                                                    |                                                                                                    |                                                                                                    |                                                                                                    |                                    |                                                                |                                                           |                           |                   |                                       |         |
| September that we ye                                                                                                    | an Incese courses                                                                                                    |                                                                                                    |                                                                                                    |                                                                                                    |                                    |                                                                |                                                           |                           |                   |                                       |         |
| C Supervisor in the UK                                                                                                    | and the second second se                                                                                                    |                                                                                                    |                                                                                                    |                                                                                                    |                                    |                                                                |                                                           |                           |                   |                                       |         |
| C Print or unline mental                                                                                                    | Advertisement                                                                                                    |                                                                                                    |                                                                                                    |                                                                                                    |                                    |                                                                |                                                           |                           |                   |                                       |         |
| CCC settaite                                                                                                    | 0880-1880)                                                                                                    |                                                                                                    |                                                                                                    |                                                                                                    |                                    |                                                                |                                                           |                           |                   |                                       |         |
| Citit saral meda man                                                                                                    | Micro                                                                                                    |                                                                                                    |                                                                                                    |                                                                                                    |                                    |                                                                |                                                           |                           |                   |                                       |         |
| C) carver                                                                                                    |                                                                                                    |                                                                                                    |                                                                                                    |                                                                                                    |                                    |                                                                |                                                           |                           |                   |                                       |         |
| belies all options that apply                                                                                                    | 91                                                                                                    |                                                                                                    |                                                                                                    |                                                                                                    |                                    |                                                                |                                                           |                           |                   |                                       |         |
| in submitting this applica                                                                                                    | ency you are confirming that all in                                                                                                    | lemates and decommon submitted are,                                                                                                    | to the larst of your interwindige, go                                                                                                    | realizer and accurates. The CIC-reserves the rig                                                                                                    | git to surgeryal, withhold or wi   | thebase any subsequent enand at a                              | my time, should it have improved to my                    | deres that this is not if | te cyme.          |                                       |         |
| deneral Conditions*                                                                                                    |                                                                                                    |                                                                                                    |                                                                                                    |                                                                                                    |                                    |                                                                |                                                           |                           |                   |                                       |         |
| This beaution or not conclude the days                                                                                                    |                                                                                                    |                                                                                                    |                                                                                                    |                                                                                                    |                                    |                                                                |                                                           |                           |                   |                                       |         |
|                                                                                                    | SPOOTE SAMPLE CAREFURE                                                                                                    |                                                                                                    |                                                                                                    |                                                                                                    |                                    |                                                                |                                                           |                           |                   |                                       |         |
| Selection Criteria*                                                                                                    | stream and a constant                                                                                                    |                                                                                                    |                                                                                                    |                                                                                                    |                                    |                                                                |                                                           |                           |                   |                                       |         |
| Selection Criteria*                                                                                                    | upped the Solection Officerum                                                                                                    |                                                                                                    |                                                                                                    |                                                                                                    |                                    |                                                                |                                                           |                           |                   |                                       |         |
| Selection Criteria*                                                                                                    | tabelite solution crimerar<br>tabelite solution crimerar                                                                                                    | is required to undertake due thigeners ch                                                                                                    | ents of all patients introduces to b                                                                                                    | When beet process in Philipping this and price                                                                                                    | methy the CSC from included        | enai santaga, contatian in atter                               | 12 Mar.                                                   |                           |                   |                                       |         |
| Selection Criteria*                                                                                                    | Integration Solution Coloridation<br>Integration Solution Colorida<br>Amount Solution                                                                                                    | ic required to undertake due obligence ch                                                                                                    | erios con al guarantesi schastante teri                                                                                                    | tobes test process in resigning reasond pro                                                                                                    | watergitte CSE Konviegados         | unal banggi, conugtiun in satur t                              | urm.                                                      |                           |                   |                                       |         |
| Selection Criteria*                                                                                                    | Insectifie Selection Otherty<br>Annotation Selection Otherty<br>Annotation and instantional in Annota                                                                                                    | it required to undertake due shighter ch                                                                                                    | ola or al paterial characteric to t                                                                                                    | totes best practice in mitigating mik and pro                                                                                                    | matting the SSE from input of      | end bange, conspon or other                                    | tyres.                                                    | adas con la sur associa   |                   |                                       |         |
| Selection Criteria*                                                                                                    | upporte upper Constant                                                                                                    | is exported to undertake that thisperies ch                                                                                                    | ola, or at patiential attacked to t                                                                                                    | name for the form of any form                                                                                                    | metting the CAE from reputat       | end sanoge, contation in some t                                | 17 M.                                                     |                           |                   |                                       |         |
| Selection Criteria<br>Criterio realit professione<br>Bue to financial frier regu-                                                                                                    | tasochte solschar Cohanan<br>Italochte Solschar Orlanu<br>Italochte solschar Italian<br>Italian seit ingumenten für Cac                                                                                                    | is reported to understate data obligance ch                                                                                                    | nia or di panerosi strasoro to i                                                                                                    | tates and locars is unifiend as and bu                                                                                                    | metring the 134 from reputat       | end tanaga, con atten in other<br>ann in an an ann an an ann a | 1785.<br>                                                 |                           |                   |                                       |         |
| Selection Criteria *                                                                                                    | taracite social constant<br>taracite Solution Otoria<br>dataric sell resumming, the CSC<br>pont colonical convertions?*                                                                                                    | is required to undertake skill diagnose ch                                                                                                    | ente de la palacezar tehasianas ter                                                                                                    | blow test posters of endpand on and bu                                                                                                    | earing the CSE from reputed        | end Sahaga, taris,gtan in amer                                 | 1795.                                                     |                           |                   | i kakar <sup>1</sup> ari (ar ianaan k |         |
| Selection Criteria*<br>I there must prefunder<br>Due to financial filer regu-<br>geue have, any spent or units<br>to<br>the<br>there must be<br>the<br>there must be<br>the<br>the must be<br>the must be<br>the mu                                                   | tanaan maraka anakan<br>tanaan see maanimuma, ma car<br>pent cikriikad carvittamit*                                                                                                    | n regund to undertain due disposer ch                                                                                                    | eta or al paterios schelars te                                                                                                    | blass bere process in magging majurd pro                                                                                                    | warring the SSE Norm reputed       | enal Sanage, Lonia, San amer                                   | 976.                                                      |                           |                   |                                       |         |
| Selection Orienta*<br>I Have rive and and under<br>bue to thornool his regu-<br>tion have, any specific or units<br>to<br>the<br>the<br>the construction of the<br>the<br>the provide decate                                                                                                    | nanotra Gondra Constant<br>Interche Solerium Orantz<br>Interche Solerium Orantz<br>pent Colonnal Constituent <sup>®</sup>                                                                                                    | is required to understate due stagener en                                                                                                    | niki de de pasieres chatarac la                                                                                                    | tages para houses is sublimed any nucleon                                                                                                    | warng the SSC from reputat         | ene Enrege, Lon, Enre e aner                                   | 1756                                                      |                           |                   |                                       |         |
| Selection Orizona *  There must perform for any spent or units  prove have, proy spent or units  to  to  to  to  to  to  to  to  to                                                                                                    | tatad the Golden Constant<br>Utilization State Galaxies (The CTC<br>Internet State Galaxies) for CTC<br>and Constant Constant States                                                                                                    | n regund to underside due dispose ch                                                                                                    | esk or al parentel character to                                                                                                    | NAM SET LOCAL IN PROPERTY IN AND PO                                                                                                    | warrig the CSE from reputed        | ana kanaga, tahujaka ka amer                                   | 275.                                                      |                           |                   |                                       |         |
| Selective Orienta*<br>I there may profunder<br>bare to have call for rugs<br>                                                                                                    | tanot in sender Landstein<br>Tanothe Solerium Cherty<br>Interdie Solerium Cherty<br>port citizend Chertypant?*                                                                                                    | n ngund ti underske ska dilgeter de                                                                                                    | eta or di parento chetoro lo                                                                                                    | blass terr protos in religiong ma and pr                                                                                                    | warng Ha 152 Non ngutab            |                                                                | U 165.                                                    |                           |                   |                                       |         |
| Belazzien Oriania*<br>- risae maa andrussen<br>- para have and spendie er uns<br>le -<br>10<br>- market er uns<br>le -<br>10<br>- market er uns<br>le -<br>10<br>- market er uns<br>le -<br>10<br>- market er uns<br>le -<br>10<br>- market er uns<br>le -<br>10<br>- market er uns<br>le -<br>10<br>- market er uns<br>le -<br>10<br>- market er uns<br>le -<br>- market er uns<br>le -<br>- | tatao tra senara canatan<br>tipo tra Solarian Cherce<br>Import and Industriantic, the CHE<br>part canada can senara in the CHE<br>Part Internation of the Solari appoint<br>Part Internation of the Solari appoint                                                                                                    |                                                                                                    | nisk of an patiential schedules for<br>an experiment of the schedules of the<br>neuron body of a start. Highs for 0                                                                                                    | enter por la contra e surfació an real terra                                                                                                    | auching the ISE from inputed       | and amage, concerns a smart                                    |                                                           |                           |                   |                                       |         |
| Beleation Driants*<br>                                                                                                    | Interest in Secondard Constantion<br>Interest in Secondard Constantion<br>Interest and Inguirements, the CRC<br>point Colonial Confections?*                                                                                                    |                                                                                                    | miss on an parameter schedured in t                                                                                                    | e                                                                                                    | metrog the SSC Non-Inguide         | ene Enrege, Lon, Esn, e sher                                   | 1755                                                      |                           |                   |                                       |         |
| Belease Diserve"                                                                                                    | Used the Solution Charton<br>Used the Solution Charton<br>port Colored Convertients, for CLC<br>solutions of the Convertients?*                                                                                                    |                                                                                                    | est of all patients to the second of                                                                                                    | nian tan panta in megang na ani pa                                                                                                    | warng the CLC from regard          | en brig, trijter e ter                                         | 195.                                                      |                           |                   |                                       |         |
| Advanter Doarts*                                                                                                    | Updette Selecture Constant<br>Updette Selecture Constru<br>Lingens zwei magenemiest, her chie<br>port comment dierektionen*<br>Pris Londenste ober Stans apport<br>men, mennis, auf angeger<br>Pris Londenste dierektionen<br>Pris Londenste die Stans apport                                                                                                    |                                                                                                    | nsk or all galarread scholars for<br>Internet Society of a scale. Highle start                                                                                                    | наль распол и нерону нь нерон<br>на постание и постание и на распол<br>е                                                                                                    | werrig the 15K from repute         | and dange, conjector a store                                   | 575.                                                      |                           |                   |                                       |         |
| Deletation District*<br>Deletation District*<br>Deletation and and and and and and and and and an                                                                                                    | Sector Andread Contract<br>Sector Service Control (<br>Sector Service) Service (<br>Sector Service) Sector Sector Se                                                                                                    |                                                                                                    | est en al gesternet erheiten i er<br>ennet bestjert a state. Hjøle som er<br>norse bestjert a state. Hjøle som er                                                                                                    | ntan bet posta i rengeng na an po<br>ntan bet posta i rengeng na an po<br>n                                                                                                    | wearing the CLX from replaced      | ana danga tanggata a sher                                      | 29.                                                       |                           |                   |                                       |         |
| Advances Doarts*                                                                                                    | Upperformance of the second of the second of                                                                                                    |                                                                                                    | ents of all parameter extractions for<br>a second second second second second second<br>entering backy or a states. PROV second<br>a road generality subject ( to Austrian-                                                                                                    | Make bee process is releging the sort pro-<br>equation county is comprised into one of the<br>entry touch, stateging is comprised into an entry of the<br>entry touch, stateging is releging to                                                                                                    | sector to SSC from reputed         | and dampy, control or other                                    |                                                           |                           |                   |                                       |         |
| believen Constra<br>- Insue naar endersten<br>been in Novel mit sterninge<br>- Deurs in Novel mit sterninge<br>- Deurs in Novel mit st                                                                                                    | Statestin Manager Constraints Constraint<br>(Statestin Statestin) Constraint<br>(Statestin Statestin) Constraint<br>(Statestin Statestin) Constraints<br>(Statestin) Constraints (Statestin)<br>(Statestin) Constraints (Statestin)<br>(Statestin) Constraints (State                                                       | n majorit in understate due stagement de<br>side y a consequety vetta dues, de statuent<br>de dy a consequety vetta dues, de statuent<br>de se distate autores stratujones<br>de se distate autores stratujones<br>de se distate autores autoritories<br>de se distate autores autoritories<br>de se distate autores autoritories<br>de se distate autores autoritories<br>de se distate autores autores                                                                                                    | ets as at parameter character is a<br>new body or a state. While the st<br>rangementity bargets is burbles                                                                                                    | nian bet posta i rengeng na an po<br>e<br>e ty tang, song i s engine renerge.                                                                                                    | earling the DAC from regulate      | ana danga, sangan a saw                                        |                                                           |                           |                   |                                       |         |
| Defaction Colors <sup>1</sup><br>                                                                                                    | Upperformance Constraints<br>Constraint Constraints Constraints<br>Constraints Constraints Constraints<br>Constraints Constraints Constraints<br>P() & American Constraints Constraints<br>P() & American Constraints Constraints<br>P() & American Constraints Constraints<br>P() & American Constraints<br>P() & American | n majori la unantita su segrero di<br>energia di unantita su segrero di<br>estato accessione di segrero di<br>estato di segrero di segrero di<br>estato di segrero di<br>estato di segrero di<br>estato di segrero di<br>estato di segrero di<br>estato di segrero di<br>estato di segrero di<br>estato di segrero di<br>estato di<br>estato di segrero di<br>estato di<br>estato | ents of all processors of managements of the second second s | Non ber process is energiesed too and pro-<br>estimation of the energiesed encounterpro-<br>estimation of the energiesed encounterpro-<br>sent by toood, analytics or encounterpro-                                                                                                    | manting the SSC from reputpt       | and dampy, contrast in other                                   |                                                           |                           |                   |                                       |         |
| Construction     Construction     C                                                                                                    | Sector Sector Control Control<br>(Sector Sector Control<br>(Sector Sector Control<br>(Sector Sector Sector Sector Sector<br>))))))))))))))))))))))))))))))))))))                                                                                                    | n majorit in understate due stiggeren etc<br>indepa a consequety vetta dura, de stranen<br>de la a consequety vetta dura, de stranen<br>de la distance esta consequences<br>de la distance de strangeren<br>de la distance de la distance<br>de la distance de la distance<br>de la distance<br>de la distance<br>de la dist                                                                                                    | ets of all particular contracts to a                                                                                                    | titas ter posta i regarg ni an pr<br>ni anti posta i regarg ni an pr<br>n<br>e<br>apad, teopi i regara i mergan                                                                                                    | autog na 132 filon ingkta          | ana danga, sangan a saw                                        |                                                           |                           |                   |                                       |         |
| Indexes County     County     County States and products on any     County States and products on any     County States and products on any     County States and products on any     County States and Products     County States and Products     County States and Products     County States and Products     County States and Products     County States and Products     County States and Products     County States and Products     County States and Products     County States and Products     County States     County States and Products     County States and Products     County State                                                                                                    | Upperformance Constraints<br>Constraint Constraints<br>Constraints Constraints<br>Constraints Constraints Constraints<br>Paper Constraints Consectionses <sup>4</sup><br>Phys. Interestence which Chaines approve<br>Phys. Constraints Consectionses <sup>4</sup><br>Phys. Interestence which Chaines approve<br>Phys. Constraints Consectionses <sup>4</sup><br>Phys. Interestence which Chaines approve<br>Phys. Rev. Phys. Rev. Phys. Rev. Phys.<br>Phys. Rev. Phys. Rev. Phys. Rev. Phys.<br>Rev. Phys. Rev. Phys. Rev. Phys.<br>Rev. Phys. Rev. Phys. Rev. Phys.<br>Rev. Phys. Rev. Phys. Rev. Phys.<br>Rev. Phys. Rev. Phys. Rev. Phys.<br>Rev. Phys. Rev. Phys. Rev. Phys.<br>Rev. Phys. Rev. Phys. Rev. Phys.<br>Rev. Phys. Rev. Phys. Rev. Phys.<br>Rev. Phys. Rev. Phys. Rev. Phys.<br>Rev. Phys. Rev. Phys. Rev. Phys.<br>Rev. Phys. Rev. Phys. Rev. Phys.<br>Rev. Phys. Rev. Phys.<br>Rev. Phys. Rev. Phys. Rev. Phys.<br>Rev. Phys. Rev. Phys. Rev. Phys.<br>Rev. Phys. Rev. Phys. Rev. Phys.<br>Rev. Phys. Rev. Phys. Rev. Phys.<br>Rev. Phys. Rev. Phys. Rev. Phys.<br>Rev. Phys. Rev. Phys. Rev. Phys.<br>Rev. Phys. Rev. Phys. Rev. Phys.<br>Rev. Phys. Rev. Phys. Rev. Phys.<br>Rev. Phys. Rev. Phys. Rev. Phys.<br>Rev. Phys. Rev. Phys. Rev. Phys. Rev. Phys.<br>Rev. Phys. Rev. Phys. Rev. Phys. Rev. Phys.<br>Rev. Phys. Rev. Phys. Rev. Phys. Rev. Phys.<br>Rev. Phys. Rev. Phys. Rev. Phys. Rev. Phys.<br>Rev. Phys. Rev. Phys. Rev. Phys. Rev. Phys.<br>Rev. Phys. Rev. Phys. Rev. Phys. Rev. Phys. Rev. Phys.<br>Rev. Phys. Rev. Phys. Rev                                                                            | n majori la unantica da segrero de<br>estado a contracto y segundo da<br>estado a contracto y veztudor, se estado<br>estado envices<br>estado envicos<br>estado envicos<br>est                                    |                                                                                                    | et a familie a satisfant op oorden.<br>e                                                                                                    | marting the LSC Non-Inputed        |                                                                |                                                           |                           |                   |                                       |         |
| defaces around country     defaces around country                                                                                                    | Sector Sector Sector COMP<br>Sector Sector Sector COMP<br>Expert Common Company Sector Sector Sector<br>pert Common Company Sector Sector Sector<br>This Sector Sector Sector Sector Sector Sector<br>This Sector Sector Sector Sector Sector Sector<br>This Sector Sector Sector Sector Sector Sector<br>This Sector Sector Sector Sector Sector Sector<br>This Sector Sector Sector Sector Sector Sector<br>This Sector Sector Sector Sector Sector Sector<br>This Sector Sector Sector Sector Sector Sector<br>This Sector Sector Sector Sector Sector Sector<br>This Sector Sector Sector Sector Sector Sector<br>Sector Sector Sector Sector Sector Sector Sector<br>Sector Sector Sector Sector Sector Sector Sector<br>Sector Sector Sector Sector Sector Sector Sector Sector<br>Sector Sector Sector Sector Sector Sector Sector Sector<br>Sector Sector Sector Sector Sector Sector Sector Sector<br>Sector Sector Sector Sector Sector Sector Sector<br>Sector Sector Sector Sector Sector Sector Sector<br>Sector Sector Sector Sector Sector Sector Sector<br>Sector Sector Sector Sector Sector Sector Sector Sector<br>Sector Sector Sector Sector Sector Sector Sector Sector<br>Sector Sector Sector Sector Sector Sector Sector Sector<br>Sector Sector Sector Sector Sector Sector Sector Sector<br>Sector Sector Sector Sector Sector Sector Sector Sector<br>Sector Sector Secto                                                                                                    | n mpund is understee du stigener et<br>destry conservery restances an encode<br>and the conservery<br>automations and a stranger<br>and a stranger<br>and a                                     | est er at parente efterste etter<br>sens bedyet a stare. Høre som                                                                                                    | titas ter posta i regarg na an pr<br>se<br>apad, song i sempona investor<br>re pj total alupta o marage.                                                                                                    | eutrop the SAC Non-reputed         |                                                                |                                                           |                           |                   |                                       |         |
| Allocate Controls                                                                                                    | Upperformance Constant<br>Constant Constant Constant<br>Constant Constant Constant<br>Constant Constant Constant<br>Paper Constant Constant Constant<br>Paper Constant Constant Constant<br>Paper Constant Constant Constant<br>Paper Constant Constant Constant<br>Paper Constant Constant Constant<br>Paper Constant Constant Constant<br>Paper Constant Constant Constant<br>Paper Constant Constant Constant<br>Paper Constant Constant Constant<br>Constant Constant Constant Constant<br>Paper Constant Constant Constant<br>Paper Constant Constant Constant<br>Paper Constant Constant Constant<br>Paper Constant Constant Constant<br>Paper Constant Constant Constant<br>Paper Constant Constant Constant<br>Paper Constant Constant Constant<br>Paper Constant Constant Constant<br>Paper Constant Constant<br>Paper Constant Constant Paper Constant<br>Paper Constant Constant Paper Constant Paper Constant Paper Constant<br>Paper Constant Paper Constant Paper Constan                                                                      | n majord to understate stat strageree etc<br>and typ a community water, and a manon<br>state of monitories<br>ment for the strategy of the strategy of<br>the strategy of the strategy of the<br>ment for the strategy of the strategy of<br>the strategy of the strategy of the<br>strategy of the strategy of the strategy of the<br>strategy of the strategy of the strategy of the<br>strategy of the strategy of the strategy of the<br>strategy of the strategy of the strategy of the<br>strategy of the strategy of the strategy of the<br>strategy of the strategy of the strategy of the<br>strategy of the strategy of the strategy of the<br>strategy of the strategy of the strategy of the<br>strategy of the strategy of the strategy of the<br>strategy of the strategy of the strategy of the<br>strategy of the strategy of the strategy of the<br>strategy of the strategy of the strategy of the<br>strategy of the strategy of the strategy of the<br>strategy of the strategy of the strategy of the strategy of the<br>strategy of the strategy of the strategy of the strategy of the<br>strategy of the strategy of the strategy of the strategy of the<br>strategy of the strategy of the strategy of the strategy of the<br>strategy of the strategy of the strategy of the strategy of the<br>strategy of the strategy of the strategy of the strategy of the<br>strategy of the strategy of the strategy of the strategy of the<br>strategy of the strategy of the strategy of the strategy of the<br>strategy of the strategy of the strategy of the strategy of the strategy of the<br>strategy of the strategy of the strategy of the strategy of the strategy of the strategy of the strategy of the<br>strategy of the strategy of the                                                                                                    | ente en al guierrent enhances en en<br>e consentante en en en en en en en en en en en en en                                                                                                    | Man ber port in a respond to out po<br>en-                                                                                                    | water (14 150 Kum lepida           |                                                                |                                                           |                           |                   |                                       |         |
| Lecture Courses<br>and the Course of Courses<br>and the Course of Courses<br>and the Courses<br>and the Courses<br>and                                                                                                    | sevents sectors because constraints and an experimental sector sectors and an experimental sector sectors and an experimental sector sectors and an experimental sector sectors and a sector sector sector sectors and a sector sector sector sector sector sectors and a sector sector sector sector sectors and a sector sector sector sector sector sectors and a sector sector sector sector sector sector sectors and a sector sector se                                                                                                    | n mpund is understee du stigener du<br>deby sciences yndrafar (un seren<br>deby sciences yndrafar (un seren<br>deby sciences), with a seren<br>de data feren<br>II. genegeneres, stift, aanst, midden d                                                                                                    | ents of all generate enhances in t                                                                                                    | titas ter posta i regarg na ve po<br>en<br>apes, song i songene i recenza                                                                                                    | nutre to SAC Non report            |                                                                |                                                           |                           |                   |                                       |         |
| Information Controls     Control Controls     Control Control Control     Control Control Control     Control Control     Control Control     Control     Contro     Control     Cont                                                                                                    | Upperformance Control of Control of Control                                                                                                    |                                                                                                    |                                                                                                    | Man ber port in a stepping to use particular<br>and the ber port in a stepping to use particular<br>and the ber port in a stepping of the stepping to<br>the by block stepping in stepping to<br>the by block stepping in a stepping to<br>the by block stepping in a stepping to<br>the by block stepping to<br>the by block                                                 | watting the LSC Koon Angulat       |                                                                |                                                           |                           |                   |                                       |         |
| Learner of the second second s                                                                                                    | sevents sectors because classifier<br>sevents sevents classifier<br>appet classifier sevents (sevents)<br>peet classifier sevents (sevents)<br>peet classifier sevents (sevents)<br>peet classifier sevents)<br>peet classifier sevents (sevents)<br>peet classifier sevents)<br>peet classifier sevents (sevent sevents)<br>peet classifier sevents)<br>peet classifier sevents (sevent sevent sevent sev                                                                                                    |                                                                                                    |                                                                                                    | titas ter posta i regorg na vel po<br>e<br>e<br>apos, tomp i s control or statege                                                                                                    | nutra na 132. Non ngaza            |                                                                |                                                           |                           |                   |                                       |         |
| Information Controls     Control Controls     Control Control Control     Control Control Control     Control Control     Control Control     Control     Contro     Control     Cont                                                                                                    | uppert, en production and an annual de la construit<br>and an an annual de la construit de la construit de la con                                                                                                    |                                                                                                    |                                                                                                    | Man ber portin i religiong to uni pa<br>en<br>apart, transf i securitaria interestaria<br>en patrici, transf i securitaria interestaria<br>en patrici, transf i securitaria interestaria                                                                                                    | watting the LSC Koon Angulate      |                                                                |                                                           |                           |                   |                                       |         |
| Internet and a second second sec                                                                                                    | sevents sectors because constraints and an experimental sevents and experimental sevents and exp                                                                                                    |                                                                                                    |                                                                                                    | titas ter poten i regiong na sed po<br>en appel, romp i s controval into manage<br>en la potent antegra e norrige.                                                                                                    | noting the SAC Non-Inguted         |                                                                |                                                           |                           |                   |                                       |         |
| In the control of the control of the                                                                                                    | Sevent Automatic Contract<br>Sevent Selection Council<br>and the Automatic Council<br>per Contract Council Council<br>Pr & Sevent Council Council Council<br>Pr & Sevent Council Council Council<br>Pr & Sevent Council Council Council<br>Pr & Sevent Council Council Council<br>Pr & Sevent Council Council Council<br>Pr & Sevent Council Council Council<br>Pr & Sevent Council Council Council<br>Council Council Council Council<br>Council Council Council Council<br>Council Council Council Council<br>Council Council Council Council Council<br>Council Council Council Council Council<br>Council Council Council Council Council<br>Council Council Council Council Council Council<br>Council Council Council Council Council Council<br>Council Council Council Council Council Council Council<br>Council Council Council Council Council Council Council<br>Council Council                                                                                                    | n majorit to understar sur angerer en<br>edge a computer y vettation, an energy<br>and the a computer y vettation, an energy<br>and the anger the series and the series and<br>the of state of more week energy reads<br>and plantic balance and the series and<br>the propagation of the series and the series and<br>the propagation of the series and the series and<br>the propagation of the series and the series and<br>the series of the series and the series and the series and<br>the series of the series and the series and                                                                                                    |                                                                                                    | Man ber portin i rengeng na uni pa<br>apad, tougi i semptoni commenzer;<br>n<br>n n j                                                                                                    | nerreg tra 156 Kon nguda           |                                                                |                                                           |                           |                   |                                       |         |
| Internet and a second second sec                                                                                                    | Second Second Se                                                                                                    | In employed to understate that appropries of<br>entropy a conversely real states of an entropy<br>appropriate states and appropriate states of<br>entropy a conversely real states of<br>entropy appropriate states of an<br>entropy appropriate states of an<br>entropy appropriate states of an<br>entropy appropriate states of an<br>entropy appropriate states of an<br>entropy appropriate states of an<br>entropy approximation of an entropy and<br>entropy approximation of an entropy and<br>entropy approximation of an entropy and<br>entropy approximation of an entropy and<br>entropy approximation of an entropy and<br>entropy approximation of an entropy and<br>entropy approximation of an entropy and<br>entropy approximation of an entropy and<br>entropy approximation of an entropy and<br>entropy approximation of an entropy and<br>entropy approximation of an entropy approximation of a<br>entropy approximation of a entropy approximation of a<br>entropy approximation of a entropy approximation of a<br>entropy approximation of a entropy approximation of a<br>entropy approximation of a entropy approximation of a<br>entropy approximation of a entropy approximation of a<br>entropy approximation of a entropy approximation of a<br>entropy approximation of a entropy approximation of a<br>entropy approximation of a entropy approximation of a<br>entropy approximation of a entropy approximation of a<br>entropy approximation of a entropy approximation of a<br>entropy approximation of a entropy approximation of a entropy approximation of a<br>entropy approximation of a entropy approximation of a entropy approximation of a<br>entropy approximation of a entropy approximation of a entropy approximation of a<br>entropy approximation of a entropy approximation of a entropy approximation of a<br>entropy approximation of a entropy approximation of a entropy approximation of a entropy approximation of a entropy approximation of a entropy approximation of a entropy approximation of a entropy approximation of a entropy approximation of a entropy approximation of a entropy approximation of a entropy approximation of a entropy approximation of a entro                                                                                                    |                                                                                                    | natoro ne po concer o national con con por<br>esta concer o constraind con concerna-<br>esta concerna esta concerna-<br>con concerna esta concerna-<br>concerna esta concerna-<br>concerna esta concerna-<br>concerna esta concerna esta concerna-<br>concerna esta concerna esta concerna esta concerna esta concerna<br>concerna esta concerna esta concerna esta concerna esta concerna esta concerna esta concerna esta concerna esta concerna esta concerna esta concerna esta concerna esta concerna esta concerna esta concerna esta concerna esta concerna est | nestrig 17 e 154. Non inguted<br>n |                                                                |                                                           |                           |                   |                                       |         |
| Internet of the second second se                                                                                                    | namen water of the control of the control of the co                                                                                                    | u neglant to underster su steppers du<br>el popular de la consulation de la consulation<br>el popular consulation de la consulation<br>estat el management<br>estat de la consulation de la consulation<br>estat de la consulation de la consulation<br>estat de la consulation de la consulation de la<br>estat de la consulation de la consulation de la consulation<br>estat de la consulation de la consulation de la consulation<br>estat de la consulation de la consulation de la consulation<br>estat de la consulation de la consulation de la consulation<br>estat de la consulation de la consulation de la consulation<br>estatemente de la consulation de la consulation de la consulation<br>estatemente de la consulation de la consulation de la consulation<br>estatemente de la consulation de la consulation de la consulation<br>estatemente de la consulation de la consulation de la consulation<br>estatemente de la consulation de la consulation de la consulation<br>estatemente de la consulation de la consulation de la consulation<br>estatemente de la consulation de la consulation de la consulatio                                                                                                    |                                                                                                    | Mane bert process in mengen of source pro-<br>etation for the sector of the menger.                                                                                                    | earling the SLC from regulate      |                                                                |                                                           |                           |                   |                                       |         |
|                                                                                                    |                                                                                                    | In employed to understate that strappers of<br>encoding a conversion of encoding<br>strapping a conversion of encoding<br>strapping accounting of encoding<br>and the strapping accounting of<br>encoding accounting of encoding accounting<br>and the strapping accounting of encoding<br>accounting accounting of encoding accounting of<br>encoding accounting of encoding accounting accounting<br>accounting accounting of encoding accounting accounting<br>accounting accounting of encoding accounting accounting<br>accounting accounting of encoding accounting accounting<br>accounting accounting of encoding accounting accounting accounting accounting accounting accounting accounting<br>accounting accounting of encoding accounting accounting accounting accounting accounting accounting accounting<br>accounting accounting accou                                                                                                    |                                                                                                    | uzintee en jan oppekand in de eel jan<br>de eel jange produktie is soorteel eel jange<br>eel jange produktie eel oorteel eel jange<br>eel jange produktie eel oorteel eel jange<br>eel jange produktie eel oorteel eel jange<br>eel jange produktie eel oorteel eel jange<br>eel jange produktie eel oorteel eel jange<br>eel jange produktie eel oorteel eel jange<br>eel jange produktie eel jange<br>eel jange produktie eel jange produktie eel jange<br>eel jange produktie eel jange produktie eel jange<br>eel jange produktie eel jange produktie eel jange<br>eel jange produktie eel jange produktie eel jange p                                                                                                    | netting the CAC Non-Inputed        |                                                                |                                                           | G                         | o to Next sector  | on                                    |         |
| Internet and a second second sec                                                                                                    | sources and constant constrained and constrained and cons                                                                                                    | u neplant to understan su segrere na<br>el popular se understan su segrere de<br>el popular services y vestadous, as neuros<br>el popular services y vestadous, as neuros<br>es el sa en de services reservices<br>es el popular services de services de<br>es el popular services de services de<br>es el popular services de services de<br>es el popular services de services de<br>es el popular services de services de<br>es el popular services de services de<br>es el popular services de services de<br>es el popular services de services de<br>es el popular services de services de services de<br>es el popular services de services de services de<br>este de la popular de services de services de services de<br>este de la popular de services de services de services de services de<br>este de la popular de services de services de service                                                                                                    |                                                                                                    | Mana bert process is releging in a set po-                                                                                                    | earling the SLC from regulate      |                                                                |                                                           | Ge                        | o to Next section |                                       | and     |

| )   | Brain Addeni              | Profess         | orna Bingrana        | WARD COLOR | Development Impact | Caller Maris | Proposed that to the DR | Penanal high-tern and whentay<br>and contenting boomme | checioni and caelloniquiai | Attachenetti | Service |
|-----|---------------------------|-----------------|----------------------|------------|--------------------|--------------|-------------------------|--------------------------------------------------------|----------------------------|--------------|---------|
| mor | nwealth Scholarship Split | t-site PhD form | 1                    |            |                    |              |                         |                                                        |                            |              |         |
| up  | pload Attachments         |                 |                      |            |                    | L            | pload the attachment    | IS                                                     |                            |              |         |
|     | and .                     |                 |                      |            |                    | Docu         | Field T                 |                                                        |                            |              |         |
|     |                           |                 | Pargon               |            |                    | UPU          | an Distance in the      |                                                        |                            |              |         |
|     |                           |                 | Transregio.          |            |                    | UPLO         | an d                    |                                                        |                            |              |         |
|     |                           |                 | Degree Contributes   |            |                    | 100          | an d management         |                                                        |                            |              |         |
|     |                           |                 | Geography Differ Lat | urs        |                    | LPL:         | 10 D                    |                                                        |                            |              |         |
|     |                           |                 | Antererers           |            |                    | LPL/         | an Di manana di ma      |                                                        |                            |              |         |
|     |                           |                 | Sugaring Susars      |            |                    | Long Land    | D BA                    |                                                        |                            |              |         |
|     |                           |                 |                      |            |                    |              |                         |                                                        |                            |              |         |

| Desure                   | Audemie             | Preferational Background | References      | Desrighted impact | Color Rate       | Propriet Sudy's the UK | Personal Statement and Valumaty<br>and Leasening Departments | Deskia and Confirmation | Alashvara | Summary |
|--------------------------|---------------------|--------------------------|-----------------|-------------------|------------------|------------------------|--------------------------------------------------------------|-------------------------|-----------|---------|
| mmonwealth Scho<br>tails | larship Split-site  | PhD form                 |                 | View the Sur      | nmary of the App | lication Form          |                                                              |                         |           |         |
| Personal details         |                     |                          |                 |                   |                  |                        |                                                              |                         |           |         |
| 50                       |                     |                          | Diver Names     |                   | Professo         | of name of differents  |                                                              | Surricements Anderstein |           |         |
| Contact Address          |                     |                          |                 |                   |                  |                        |                                                              |                         |           |         |
| Address line 1           |                     |                          | Address Rev 3   |                   | Address          | Java B.                |                                                              | Town-Dity               |           |         |
| State/ProvincerCounty    |                     |                          | fostCode/2ip    |                   |                  |                        |                                                              | Mobile Phone Number     |           |         |
| Permanent Add            | ress (if different) |                          |                 |                   |                  |                        |                                                              |                         |           |         |
| Address line 1           |                     |                          | Address line 2  |                   | Address          | time 3                 |                                                              | Tossel/City             |           |         |
| State/Wowince/County     |                     |                          | Astroneteritige |                   |                  |                        |                                                              |                         |           |         |
|                          |                     |                          |                 |                   |                  |                        |                                                              |                         |           |         |

Click on 'Submit' -> Note your Reference Number

|                                                                                                    |                                                                                                    |                                                                                                    |                                                                                | CSE Centra |
|----------------------------------------------------------------------------------------------------|----------------------------------------------------------------------------------------------------|----------------------------------------------------------------------------------------------------|--------------------------------------------------------------------------------|------------|
| Do you have any spent or unspent criminal convictions?                                                                                                    |                                                                                                    |                                                                                                    |                                                                                | _          |
| has<br>If yes, alwase provide details                                                                                                    |                                                                                                    |                                                                                                    |                                                                                |            |
|                                                                                                    |                                                                                                    |                                                                                                    |                                                                                |            |
| Are you, or to any relations of yours, a Politically Exposed Person (PEP)?                                                                                                    |                                                                                                    |                                                                                                    |                                                                                |            |
| if yes, please provide details                                                                                                    |                                                                                                    |                                                                                                    |                                                                                |            |
| utf<br>Runds                                                                                                    |                                                                                                    |                                                                                                    |                                                                                |            |
| ) contine (Hut ) are unable to Multy in the JW without this scholarship                                                                                                    |                                                                                                    |                                                                                                    |                                                                                |            |
| I confirm that all information in this application is true to the base of my knowledge and, where otherwise                                                                                                    | e statistik, is my doem wat to                                                                                                    |                                                                                                    |                                                                                |            |
| Date<br>Novable                                                                                                    |                                                                                                    |                                                                                                    |                                                                                |            |
|                                                                                                    |                                                                                                    |                                                                                                    |                                                                                |            |
| 1000 C C C C C C C C C C C C C C C C C C                                                                                                    |                                                                                                    |                                                                                                    |                                                                                |            |
| chments                                                                                                    |                                                                                                    |                                                                                                    |                                                                                |            |
| Uploaded Attachments                                                                                                    |                                                                                                    |                                                                                                    |                                                                                |            |
|                                                                                                    |                                                                                                    |                                                                                                    |                                                                                |            |
|                                                                                                    | Decument Name                                                                                                    | Decoment Type                                                                                                    | Uprovided                                                                      |            |
| Pauget                                                                                                    | per decourse                                                                                                    | 10                                                                                                    |                                                                                |            |
| Traver and                                                                                                    | part 466-oneme                                                                                                    | . The                                                                                                    | · ·                                                                            |            |
| Bigme Contractor                                                                                                    | per deunere                                                                                                    | 10                                                                                                    | ~                                                                              |            |
| Unswingly Other Letters                                                                                                    | gati documente                                                                                                    | Jat                                                                                                    |                                                                                |            |
| References                                                                                                    | pail document                                                                                                    | - 24                                                                                                    | · · · · · ·                                                                    |            |
| petition & processor                                                                                                    | buy goo'sami                                                                                                    | per .                                                                                                    | с.<br>С                                                                        |            |
|                                                                                                    |                                                                                                    |                                                                                                    |                                                                                | -          |
| DACK CANCEL                                                                                                    |                                                                                                    |                                                                                                    |                                                                                | SLOWT      |
|                                                                                                    |                                                                                                    |                                                                                                    |                                                                                |            |
|                                                                                                    |                                                                                                    |                                                                                                    |                                                                                |            |
|                                                                                                    |                                                                                                    |                                                                                                    |                                                                                |            |
| Marchiel of the                                                                                                    |                                                                                                    |                                                                                                    | CSC Central                                                                    |            |
|                                                                                                    |                                                                                                    |                                                                                                    |                                                                                |            |
|                                                                                                    | •                                                                                                    |                                                                                                    |                                                                                |            |
|                                                                                                    | <u>~</u>                                                                                                    |                                                                                                    |                                                                                |            |
|                                                                                                    | Reference Number: 22513-55P-8                                                                                                    | 0-24                                                                                                    |                                                                                |            |
|                                                                                                    | Very sectority has been adverted a                                                                                                    | and the second second sec                                                                                                    |                                                                                |            |
|                                                                                                    | Your application has been submitted su                                                                                                    | uccessfully                                                                                                    |                                                                                |            |
|                                                                                                    | 107.05                                                                                                    |                                                                                                    |                                                                                |            |
|                                                                                                    |                                                                                                    |                                                                                                    |                                                                                |            |
|                                                                                                    |                                                                                                    |                                                                                                    |                                                                                |            |
|                                                                                                    |                                                                                                    |                                                                                                    |                                                                                |            |
|                                                                                                    |                                                                                                    |                                                                                                    |                                                                                |            |
|                                                                                                    |                                                                                                    |                                                                                                    |                                                                                |            |
|                                                                                                    |                                                                                                    |                                                                                                    |                                                                                |            |
|                                                                                                    |                                                                                                    |                                                                                                    |                                                                                |            |
|                                                                                                    |                                                                                                    |                                                                                                    |                                                                                |            |
|                                                                                                    |                                                                                                    |                                                                                                    |                                                                                |            |
|                                                                                                    |                                                                                                    |                                                                                                    |                                                                                |            |
| Application Received                                                                                                    |                                                                                                    |                                                                                                    |                                                                                |            |
| Application Received                                                                                                    |                                                                                                    | GL                                                                                                    |                                                                                |            |
| Application Received                                                                                                    | conviel1144@accutertanoianch                                                                                                    | C () Reply () Reply A                                                                                                    | I → Ferward                                                                    |            |
| Application Received                                                                                                    | ssmodel1144@aocu-test.appianck                                                                                                    | 💿 🕤 Reply 🖏 Reply Al                                                                                                    | I → Ferward III ····                                                           |            |
| Application Received<br>GMA Submission Email <proce<br>To • Nhisathini Govindanjulu</proce<br>                                                                                                    | ssmodel1144@aocu-test.appianch                                                                                                    | 💿 🏷 Bapiy 🖏 Bapiy Al                                                                                                    | I → Ferward II ····<br>Fri 13-05-2524 10:53                                    |            |
| Application Received<br>GS GMA Submission Email < proce<br>Te • Nhivashini Govindarajulu<br>① If there are problems with how this message is                                                                                                    | ssmodel 1144@aocu-test.appianck<br>Explayed, click here to view it in a web browser.                                                                                                    | 💿 🏷 Bapiy 🗟 Bapiy Al                                                                                                    | I → Ferward 10-53                                                              |            |
| Application Received<br>GS GMA Submission Email < proce<br>To O Nhivashini Govindanijulu<br>() If there are problems with hew this message is                                                                                                    | ssmodel 1144@aocu-test.appianch<br>ticplaged, ckok here to view it in a web browser.                                                                                                    | 🕞 🏷 Raphy 🖉 Raphy Ad                                                                                                    | I → Perward II +++<br>Fri 13-09-2024 10:53                                     |            |
| Application Received<br>GS GMA Submission Email < proce<br>Te  O Nhinashini Govindanijulu<br>(i) If there are problems with how this message is<br>Start your reply all with Completed. [appl                                                                                                    | ssmodel 1144@aocu-test.appianck<br>displayed, click here to new if in a web browser.<br>ed. Submitted. ① Feedback                                                                                                    | 🕞 <table-cell> Raphy 🗟 Raphy A</table-cell>                                                                                                    | I → Ferward II<br>Fri 13-09-2024 10:53                                         |            |
| Application Received<br>GMA Submission Email <proce<br>To  Nhisashini Govindangulu<br/>(i) If there are problems with how this message is<br/>Start your regly all with:<br/>Completed.<br/>[application Received]</proce<br>                                                                                                    | ssmodel 1144@aocu-test.appianch<br>displayed, click here to new it in a web browser.<br>sel. Submitted. () Feedback                                                                                                    | 💿 🥎 Reply 🕾 Reply Al                                                                                                    | I → Ferward II ····<br>Fri 13-09-2524 10:53                                    |            |
| Application Received<br>GS GMA Submission Email <proce<br>To  Nhivashini Govindarajulu<br/>(1) If there are problems with how this message is<br/>Start your reply all with:<br/>Completed.<br/>1 appli</proce<br>                                                                                                    | ssmodel 1144@aocu-test.appianch<br>Exployed, click here to new it in a web browser,<br>ied. Submitted. ① Feedback                                                                                                    | 🕞 ්ා Reply 🗐 Reply Al                                                                                                    | I → Ferward II +++<br>Fit 13-09-2024 10:53                                     |            |
| Application Received<br>GS GMA Submission Email < proce<br>Te © Nhivashini Govindarajulu<br>() It there are problems with how this message is<br>Start your reply all with: Completed. [appl<br>CAUTION: This email of                                                                                                    | ssmodel1144@aocu-test.appianck<br>explayed, cloc here to new if in a web browser,<br>ied. Submitted. ① Feedback<br>Iginated from outside th                                                                                                    | C C Reply C Reply A                                                                                                    | I → Ferward II<br>FH:13-09-2024 10:53                                          |            |
| Application Received<br>GMA Submission Email «proce<br>To • Nhinsubini Gevindanijulu<br>• If there are problems with hew this message is<br>Start your reply all with: Completed. [appl<br>CAUTION: This email of<br>or open any attachment u                                                                                                    | ssmodel 1144@aocu-test.appiancli<br>displayed, click here to new if in a web browser,<br>isd. Submitted. ① Feedback<br>Tginated from outside the<br>niess you recognize the s                                                                                                    | C (C Reply ) (C Reply A                                                                                                    | t → Ferward<br>Fit 33-09-2024 10:53<br>tot click on links<br>trust the sender  |            |
| Application Received<br>GMA Submission Email <proce<br>To  Nhisashini Govindanjulu<br/>There are problems with how this message is<br/>Start your reply all with Completed. Tappl<br/>CAUTION: This email on<br/>or open any attachment u</proce<br>                                                                                                    | ssmodel1144@aocu-test.appianch<br>displayed, click here to new it in a web browser,<br>ed. Submitted. ① Feedback<br>Inginated from outside the<br>niess you recognize the                                                                                                    | C () Reply () Reply A                                                                                                    | The sender                                                                     |            |
| Application Received<br>GMA Submission Email <proce<br>To  Nhivashini Govindarajulu<br/>To  Nhivashini Govindarajulu<br/>To  Nhivashinas</proce<br> | ssmodel1144@aocu-test.appianch<br>copieged, disc here to new it in a web browser,<br>ied. Submitted. ① Feedback<br>Tginated from outside th<br>niess you recognize the<br>and know the contern                                                                                                    | C (> Reply () Reply Al                                                                                                    | T → Ferward II +++<br>Fit 13-09-2024 10:53                                     |            |
| Application Received<br>GGS GMA Submission Email <proce<br>To © Nhivashini Govindarajulu<br/>() If there are problems with how this message is<br/>Start your reply all with: Completed. I appl<br/>CAUTION: This email or<br/>or open any attachment u</proce<br>                                                                                                    | ssmodel1144@aocu-test.appianch<br>duplaged, dick here to new it in a web browser,<br>ied. Submitted. ① Feedback<br>Tginated from outside the<br>niess you recognize the<br>and know the content                                                                                                    | C (> Reply () Reply Al                                                                                                    | The forward<br>FH 13-09-2024 10:53<br>The click on links<br>trust the sender   |            |
| Application Received<br>GMA Submission Email «proce<br>To • Nhinsubini Gevindarijulu<br>• If there are problems with hew this message is<br>Sunt your reply all with: Completed. [appl<br>CAUTION: This email ou<br>or open any attachment u                                                                                                    | ssmodel1144@aocu-test.appiancli<br>displayed, click here to new if in a web browser,<br>ied. Submitted. ① Feedback<br>tiginated from outside the<br>niess you recognize the<br>and know the contem                                                                                                    | C to Reply to Reply A                                                                                                    | I → Ferward II<br>Fit 13-09-2024 10:53                                         |            |
| Application Received<br>GMA Submission Email <proce<br>To  Nhisashini Govindarajulu<br/>I there are problems with how this message is<br/>Start your reply all with<br/>Completed. Tappl<br/>CAUTION: This email of<br/>or open any attachment u<br/>Hi Nhivasini Govindarajulu.</proce<br>                                                                                                    | ssmodel1144@aocu-test.appianch<br>dopiaged, cloc here to new it in a web browser,<br>iel. Submitted. ① Feedback<br>Tginated from outside the<br>niess you recognize the<br>and know the content                                                                                                    | C () Reply () Reply Al                                                                                                    | The sender                                                                     |            |
| Application Received<br>GMA Submission Email «proce<br>To • Nhivashini Govindarajulu<br>() If there are problems with how this message is<br>Start your reply all with: Completed. [appl<br>CAUTION: This email of<br>or open any attachment u<br>Hi Nhivasini Govindarajulu,                                                                                                    | ssmodel1144@aocu-test.appianch<br>deplayed, diccharato year it in a web browser,<br>ied. Submitted. ① Feedback<br>Tginated from outside the<br>niless you recognize the<br>and know the contern                                                                                                    | C (> Reply () Reply Al                                                                                                    | The forward<br>Fit 13-09-2004 10:53<br>The fit of the sender                   |            |
| Application Received<br>GMA Submission Email «proce<br>To • Nhivashini Govindarajulu<br>() It there are problems with how this message is<br>Start your reply all with: Completed. [appl<br>CAUTION: This email or<br>or open any attachment u<br>Hi Nhivasini Govindarajulu,<br>There was for submitted the communication                                                                                                    | ssmodel 1144@aocu-test.appiancli<br>deplayed, click here to new it in a web browser,<br>ied. Submitted. ① Feedback<br>figinated from outside the<br>niless you recognize the<br>and know the contern                                                                                                    | C (> Reply () Reply Al                                                                                                    | The forward ↓ ↓ ↓ ↓ ↓ ↓ ↓ ↓ ↓ ↓ ↓ ↓ ↓ ↓ ↓ ↓ ↓ ↓ ↓                              |            |
| Application Received<br>GMA Submission Email «proce<br>To • Nhinsubini Govindanjulu<br>• If there are problems with how this message is<br>Start your reply all with: Completed. Tappl<br>CAUTION: This email of<br>or open any attachment u<br>Hi Nhivasini Govindarajulu,<br>Thank you for submitting the appliction                                                                                                    | ssmodel 1144@aocu-test.appiancli<br>displayed, click here to new if in a web browcer,<br>ied. Submitted. ① Feedback<br>Tginated from outside the<br>niess you recognize the<br>and know the content<br>for Commonwealth Scholarship Spli                                                                  | C to Reply to Reply A                                                                                                    | I → Ferward II<br>Fit 13-09-2024 10:53                                         |            |
| Application Received<br>GMA Submission Email <proce<br>To  Nhisashini Govindarajulu<br/>Caution: This email of<br/>or open any attachment u<br/>Hi Nhivasini Govindarajulu,<br/>Thank you for submitting the appliction</proce<br>                                                                                                    | ssmodel 1144@aocu-test.appianch<br>displayed, cloc here to new it in a web browser,<br>ied. Submitted. ① Feedback<br>Tginated from outside the<br>niess you recognize the<br>and know the content<br>for Commonwealth Scholarship Spli                                                                    | C 1 Repty S Repty Al                                                                                                    | The sender                                                                     |            |
| Application Received<br>GMA Submission Email <proce<br>To  Nhivashini Govindarajulu<br/>Of there are problems with how this message is<br/>Start your reply all with<br/>Completed. [appl<br/>CAUTION: This email of<br/>or open any attachment u<br/>Hi Nhivasini Govindarajulu,<br/>Thank you for submitting the application<br/>You can agreess the submitted application</proce<br>                                                                                                    | ssmodel1144@aocu-test.appianch<br>deplaged, dick here to new it in a web browser,<br>ied. Submitted. ① Feedback<br>iginated from outside the<br>niess you recognize the<br>and know the contern<br>for Commonwealth Scholarship Spli<br>on by clicking on the below link.                                 | C 1 Repty S Repty Al                                                                                                    | The sender                                                                     |            |
| Application Received<br>GMA Submission Email «proce<br>To • Nhinathins Govindanjulu<br>• If there are problems with how this message is<br>Surt your reply all with: Completed. I appl<br>CAUTION: This email or<br>or open any attachment u<br>Hi Nhivasini Govindarajulu,<br>Thank you for submitting the application<br>You can access the submitted application<br>Portal                                                                                                    | ssmodel 1144@aocu-test.appiancli<br>deplayed, click here to new if an a web browser,<br>ied. Submitted. ① Feedback<br>figinated from outside the<br>niess you recognize the<br>and know the contern<br>for Commonwealth Scholarship Spli<br>on by clicking on the below link.                             | C (C Reply (C) Reply Al                                                                                                    | t → Ferward<br>FH 13-09-2024 10:53<br>Hot click on links<br>, trust the sender |            |
| Application Received<br>GMA Submission Email <proce<br>To  Nhinsubini Govindarajulu<br/>CAUTION: This email of<br/>or open any attachment u<br/>Hi Nhivasini Govindarajulu,<br/>Thank you for submitting the application<br/>You can access the submitted application<br/>You can access the submitted application</proce<br>                                                                                                    | ssmodel 1144@aocu-test.appiancli<br>displayed, click here to new if in a web browcer,<br>ied. Submitted. ① Feedback<br>Tiginated from outside th<br>niess you recognize the<br>and know the content<br>for Commonwealth Scholarship Split<br>on by clicking on the below link,<br>e Submitted Application | C Reply Speedy All     C Reply Speedy All     C Reply All     C Reply Speedy All     C Reply All     C Reply All | tot click on links<br>, trust the sender                                       |            |
|                                                                                                    | Terr beau provide detects                                                                                                    |                                                                                                    |                                                                                |            |

↓ Click on 'Submitted Applications' in portal landing page

| Charlenses and           |                             | CSE Cantral  |
|--------------------------|-----------------------------|--------------|
|                          |                             |              |
|                          | © Continue with Application | (2° My Tasks |
| C Submitted Applications |                             |              |
|                          |                             |              |

- - Enter the 'Reference Number' and 'Passcode'
  - Click on 'GET ONE-TIME PASSWORD BY SMS TEXT' button
  - Enter your One-Time Password (six-digit code)
  - 4 Click on 'Verify and Search' button -> View Submitted Application Form

|                                                      | CSC Centra |
|------------------------------------------------------|------------|
| Enter your Reference Number to view your application | to Bed     |
| 1211 9 4004 40-24                                    |            |
| ✓ URDPHI.58XT114004gNZU                              |            |
| +ITING JUDISH4 -Enter OTP here-                      |            |
| GET ONE-TIME PASSWORD BY SMS TEXT                    |            |
| VERIFY & SEARCH                                      |            |

4 Click on 'Exit' button

| <b>O</b> 1313 | CAN FAITH                     |                           |                               |                          | CSC Central |
|---------------|-------------------------------|---------------------------|-------------------------------|--------------------------|-------------|
| Details       |                               |                           |                               |                          | Exit 🕪      |
| 0             | Personal details              |                           |                               |                          |             |
|               | Mr.                           | Given Names<br>Nhivashini | Preferred name (if different) | Surname<br>Govindarajulu |             |
|               | Contact Address               |                           |                               |                          |             |
|               | Address line 1<br>Mount Road  | Address line 2            | Address line 3                | Town/City                |             |
|               | State/Province/County         | PostCode/Zip              |                               | Mobile Phone Number      |             |
|               | Permanent Address (if differe | ent)                      |                               |                          |             |
|               | Address line 1                | Address line 2            | Address line 3                | Tewn/City                |             |
|               | State/Province/County         | PostCode/Zip              |                               |                          |             |
|               |                               |                           |                               |                          |             |
| Acade         | nic                           |                           |                               |                          |             |
| 0             | Qualifications                |                           |                               |                          |             |
|               | 2 28 2 22                     | ¥.                        |                               |                          |             |

## INSTRUCTIONS FOR COMPLETING APPICATION FORM

Scenario 2: Candidate fills the application form and submits the application with 'Save Draft' functionality.

| Step No  | Steps                                                                  | Page No  |
|----------|------------------------------------------------------------------------|----------|
| Step 1:  | Go to Applicant portal site                                            | 13       |
| Step 2:  | Click on 'New Application' button in portal landing page               | 13       |
| Step 3:  | Select Programme                                                       | 13       |
| Step 4:  | Enter the required details                                             | 14       |
| Step 5:  | Click on 'Submit' button-> Note Reference Number                       | 14       |
| Step 6:  | Click on 'Continue to Application'                                     | 14       |
| Step 7:  | Click on 'Save Draft' button-> Note Reference Number                   | 15       |
| Step 8:  | Click on 'Go to Home Page' button                                      | 16       |
| Step 9:  | Click on 'Continue with Applications' in portal landing page           | 16       |
| Step 10: | *Search with Email id and enter Passcode                               | 16       |
|          | *Click on 'GET ONE-TIME PASSWORD BY SMS TEXT' button                   |          |
|          | *Enter One-Time Password (six-digit code)                              |          |
|          | *Click on 'Verify and Search' button                                   |          |
| Step 11: | *Search with Reference Number and enter Passcode                       | 17       |
|          | *Click on 'GET ONE-TIME PASSWORD BY SMS TEXT' button                   |          |
|          | *Enter One-Time Password (six-digit code)                              |          |
|          | *Click on 'Verify and Search' button                                   |          |
| Step 12: | Continue filling in the Application form sections:                     | 18 to 22 |
|          | *Candidate Details                                                     |          |
|          | *Academic                                                              |          |
|          | *Professional Background                                               |          |
|          | *References                                                            |          |
|          | *Development Impact                                                    |          |
|          | *Career Plans                                                          |          |
|          | *Proposed Study in the UK                                              |          |
|          | *Personal Statement and Voluntary and Leadership Experience            |          |
|          | *Checklist and Confirmation                                            |          |
|          | *Attachments                                                           |          |
|          | *Summary                                                               |          |
| Step 13: | Click on 'Submit' button -> Note your Reference Number                 | 23       |
| Step 14: | Click on 'Exit' button                                                 | 23       |
| Step 15: | Click on 'Submitted Applications' in portal landing page               | 23       |
| Step 16: | *Enter the 'Reference Number' and 'Passcode'                           | 24       |
|          | *Click on 'GET ONE-TIME PASSWORD BY SMS TEXT' button                   |          |
|          | *Enter One-Time Password (six-digit code)                              |          |
| Step 17: | Click on 'Verify and Submit' button-> View Submitted Application Form. | 24       |
| Step 18: | Click on 'Exit' button                                                 | 24       |

👃 Go to Applicant portal site

Click on 'New Application' button in portal landing page

| ← → | G                 | aocu-test.appianportals.com/f63a22b3-76 | :3a-4f56-b3b4-a29b405cd423-gma-applications | ् ★ Ď   🧿 :<br>⊡ Al Bookmarks |
|-----|-------------------|-----------------------------------------|---------------------------------------------|-------------------------------|
| •   | NUTATIO<br>ASSUPE |                                         |                                             | CSC Central                   |
|     |                   |                                         |                                             |                               |
|     |                   | New Application                         | ⊙ Continue with Application                 | @ My Tasks                    |
|     |                   | A Submitted Applications                |                                             |                               |

4 Select Programme

|                                                                                 |                              |                             | CSC Central                   |
|---------------------------------------------------------------------------------|------------------------------|-----------------------------|-------------------------------|
| <b>Test Attachment, word</b>                                                    | UAT_Test_Programme           | Special Data                | Scholarship Twenty Four       |
| Test                                                                            | ES                           | 12                          | Strain Carton                 |
| Craw Base: 07:06/2021 00:00                                                     | Chare Date: UNIXU2024 03.00  | Chene Date 22/09/2022(1933) | Care Date: 10.00/2013 (0.00)  |
| Test_Programme_2024                                                             | Form 24                      | Special 2024                | Hided Special 2024            |
| 12                                                                              | hgt68                        | 12                          | 13                            |
| One Same 200600224 00:30                                                        | Over Dare: Secret/2014 66.00 | Crew Date: 240002025 11:30  | Core Date Science(2014) 81:30 |
| Commonwealth Scholarship Spilt-site PhD form<br>CSSPHOT<br>Char Gwn 2019 201850 |                              |                             |                               |

- Lenter the required details
- ↓ Click on 'Submit' button-> Note Reference Number

| Enter your de                                                                                                    | tails                                                                                                    |                               |
|----------------------------------------------------------------------------------------------------|----------------------------------------------------------------------------------------------------|-------------------------------|
| Title *                                                                                                    |                                                                                                    |                               |
| - Select a Title                                                                                                    | -                                                                                                    |                               |
| Given Names (as in your passport                                                                                                    | Ler official ID)*                                                                                                    |                               |
| 2mm State Naturi                                                                                                    |                                                                                                    |                               |
| Preferred Name (if different)                                                                                                    |                                                                                                    |                               |
| Inter Peterstit Name                                                                                                    |                                                                                                    | Fill all the mandatory detail |
| Last Name (as in your passport or                                                                                                    | e official ID) *                                                                                                    | The manuatory detail          |
| 2mm Last Name                                                                                                    |                                                                                                    |                               |
| Date of Birth *                                                                                                    |                                                                                                    |                               |
|                                                                                                    |                                                                                                    |                               |
| Genter*                                                                                                    | Gender Self Identification                                                                                                    |                               |
| - bilet a tierter -                                                                                                    | •                                                                                                    |                               |
| Country Code * Mobile                                                                                                    |                                                                                                    |                               |
| - Serent a Value +                                                                                                    |                                                                                                    |                               |
| final (D.1                                                                                                    |                                                                                                    |                               |
| Trans Trans (1)                                                                                                    |                                                                                                    |                               |
|                                                                                                    |                                                                                                    |                               |
| Enter the Country of which you a                                                                                                    | are Citizen or you have Refugee Status *                                                                                                    |                               |
| Tearch for a country                                                                                                    |                                                                                                    |                               |
| Other Nationality (If you are a da                                                                                                    | usi national)                                                                                                    |                               |
| Search for a neuropy                                                                                                    |                                                                                                    | •                             |
| By September 2025, you must here<br>accord class (211) terminari standar<br>relevant postgraduate qualification<br>academic eligibility of teria.<br>Your personal information will be<br>to CSCs assistantion before CSC pr<br>sommachael relationship. In most o                                                                                                    | I ethner a first university degree of as least upps<br>of an a second clean [12] university degree and<br>() buildly a Master's degree) to meet the<br>scholarship,<br>used to conduct necessary due thiggnce checks<br>ouseas with any type of hormal agreement or<br>asse, the due to figure to holds will be | r<br>1                        |
| straightforward, however further is<br>your full co-operation to speed up                                                                                                    | information may be requested, so we ask for the process.                                                                                                    |                               |
| straightforward, however further o<br>your full co-operation to speed up.<br>If you do not agree to your person<br>conducting due sligence, unfurture<br>with the application process.                                                                                                    | information may be requested, so we ask for<br>the process<br>al data being used for the purpose of<br>wany you will not be able to proceed further                                                                                                    |                               |
| straightforward, historia further a<br>your full co-operation to speed up<br>if you do not agree to your person<br>conducting due tilligence, untintur<br>with the application process.<br>Do your meet the academic eligib<br>checks?                                                                                                    | nformation may be repeated, so we ask for<br>the process<br>of data being used for the purpose of<br>wavy you will not be able to proceed further<br>lifty criteria and agree to the due diligence                                                                                                    |                               |
| straighthroward, howawar further a<br>your full co-operation to speed up.<br>If you do not agree to your person<br>constanting dues filigence, untinnar<br>with the application present.<br>Do your meant the acadientic eligitic<br>checks?                                                                                                    | nformation may be reposited, so we ask for<br>the process.<br>of data being used for the purpose of<br>unley you will not be able to proceed further<br>illity criticnia and agree to the due diligence                                                                                                    | П                             |
| straighthroward, howawar further a<br>your full co-operation to speed up<br>if you do not agree to your person<br>constanting due stiggeries, untinue<br>with the application persons.<br>Do you mean the academic eligitic<br>checket<br>in the constant or well you be high septem<br>for a Pfb at a<br>country or well you be high septem                                                                                                    | Information may be requested, so we ask for<br>the process.<br>In data being used for the purpose of<br>aminy you, will not be able to proceed further<br>ultity criterie and agree to the due diligence<br>university in an eligible Commonwealth<br>ther 2005?                                                | <b>₽</b>                      |
| straighthroward, haveves further a<br>your full co-operation to speed up<br>if you do not agree to your person<br>constanting dware flagment, untinue<br>with the application process.<br>Do you mean the academic eligitis<br>checks?<br>If you constant we will you be for a fifth at a<br>country or well you be the Septem<br>If you country or well you be the Septem<br>If you country or we | Information may be reposited, so we ask for<br>the process.<br>In data being used for the purpose of<br>samey you will not be able to proceed further<br>liftly criteria and agree to the due diligence<br>university in an eligible Commonwealth<br>ther 26257                                                 | Ŷ                             |

Click on 'Continue to Application'

| 4           |                                                                                                    | U                         |
|-------------|----------------------------------------------------------------------------------------------------|---------------------------|
| Constanting |                                                                                                    | CIII Gantal               |
|             | 0                                                                                                    |                           |
|             | Your Reference Number                                                                                                    |                           |
|             | 31092-SSP-BD-24                                                                                                    | Nute the Reference Number |
|             | Trades and a manual of the order of the order of the orde |                           |
|             | [10x80x(410.600,(04.00))                                                                                                    |                           |
|             |                                                                                                    |                           |
|             |                                                                                                    |                           |
|             |                                                                                                    |                           |
|             | . Since the product of the two strength of the two strength of two strength of two strength o  |                           |
| 2           |                                                                                                    |                           |
|             |                                                                                                    |                           |

|                                                                                                    | <u> </u>              |             |                  |                                      |          |         |
|----------------------------------------------------------------------------------------------------|-----------------------|-------------|------------------|--------------------------------------|----------|---------|
| GMA Access Details <processmodel417@aocu-test.appiancloud.c< td=""><td>٢</td><td></td><td>(5) Reply Al</td><td>I → Forward</td><td>ų</td><td></td></processmodel417@aocu-test.appiancloud.c<>                                                                                                    | ٢                     |             | (5) Reply Al     | I → Forward                          | ų        |         |
| GA To ONhivashini Govindarajulu                                                                                                    |                       |             |                  | Tue 1                                | 7-09-202 | 4 09:29 |
| (i) If there are problems with how this message is displayed, dick here to view it in a web browser<br>Click here to download pictures. To help protect your privacy, Outlook prevented automatic do                                                                                                    | r.<br>ownload of      | some pictur | es in this messa | pe.                                  |          |         |
| CAUTION: This email originated from outside th                                                                                                    | ne org                | anizat      | ion. Do r        | not click or                         | ı lini   | s       |
| or open any attachment unless you recognize the                                                                                                    | sourc                 | ce of th    | nis email        | , trust the                          | send     | ler     |
| and know the conten                                                                                                    | t is sa               | afe.        |                  |                                      |          |         |
|                                                                                                    |                       |             |                  |                                      |          |         |
| Dear Applicant,                                                                                                    |                       |             |                  |                                      |          |         |
|                                                                                                    |                       |             |                  |                                      |          |         |
| Commonwealth Scholarship Split-site PhD forn                                                                                                    | n - 20                | 24          |                  |                                      |          |         |
|                                                                                                    | hip Split-            | site PhD    | form in 2024     |                                      |          |         |
| Thank you for providing your Access Details for a Commonwealth Scholarsh                                                                                                    |                       | te PhD for  | rm.              |                                      |          |         |
| Thank you for providing your Access Details for a Commonwealth Scholarsh<br>Your Reference No is 31092-SSP-BD-24 for the Commonwealth <u>Scholarship</u>                                                                                                    | Split-si              | 10111010    |                  |                                      |          |         |
| Thank you for providing your Access Details for a Commonwealth Scholarsh<br>Your Reference No is <mark>31092</mark> -SSP-BD-24 for the Commonwealth Scholarship<br>Please take a note of this reference number and this passcode <b>!WK7Q+4W</b>                                                                          | 86942JK               | (Y))*60IE   | to continue      | with your applic                     | ation.   |         |
| Thank you for providing your Access Details for a Commonwealth Scholarsh<br>four Reference No is 31092-SSP-BD-24 for the Commonwealth Scholarship<br>Please take a note of this reference number and this passcode <b>!WK7Q+4W</b><br>fours sincerely.                                                                    | 86942JK               | (Y))*60IE   | to continue      | with your applic<br>Note the Passcod | e<br>e   |         |
| Thank you for providing your Access Details for a Commonwealth Scholarsh<br>four Reference No is 31092-SSP-BD-24 or the Commonwealth <u>Scholarship</u><br>Please take a note of this reference number and this passcode <b>!WK7Q+4W</b><br>fours sincerely,<br>Commonwealth Scholarship Commission in the United Kingdom | 86942JK               | (Y))*60IE   | to continue      | with your applic<br>Note the Passcod | e        |         |
| Thank you for providing your Access Details for a Commonwealth Scholarsh<br>four Reference No is 31092-SSP-BD-24 or the Commonwealth <u>Scholarship</u><br>Please take a note of this reference number and this passcode <b>!WK7Q+4W</b><br>fours sincerely,<br>Commonwealth Scholarship Commission in the United Kingdom | o Split-si<br>86942JK | (Y))*60IE   | to continue      | with your applic<br>Note the Passcod | e        |         |
| Thank you for providing your Access Details for a Commonwealth Scholarsh<br>Your Reference No is 31092-SSP-BD-24 for the Commonwealth Scholarship<br>Please take a note of this reference number and this passcode <b>!WK7Q+4W</b><br>Yours sincerely,<br>Commonwealth Scholarship Commission in the United Kingdom       | 86942JK               | (Y))*60IE   | to continue      | with your applic<br>Note the Passcod | e        |         |
| Thank you for providing your Access Details for a Commonwealth Scholarsh<br>four Reference No is 31092-SSP-BD-24 for the Commonwealth Scholarship<br>Please take a note of this reference number and this passcode <b>!WK7Q+4W</b><br>fours sincerely,<br>Commonwealth Scholarship Commission in the United Kingdom       | o Split-si<br>86942JK | (Y))*60IE   | to continue      | with your applic                     | e        |         |

| Details                | leadente Professional Bacigerand | References                            | Seuligeners indust | Carner Pare | Properties likely in the UK | Penoral Roteman and Weincary<br>and Weinthip Experience | Natiliat and Confermation    | Attachments.      | Sheers |
|------------------------|----------------------------------|---------------------------------------|--------------------|-------------|-----------------------------|---------------------------------------------------------|------------------------------|-------------------|--------|
| nonwealth Scholarshi   | ip Split-site PhD form           |                                       |                    |             |                             |                                                         |                              |                   |        |
| Personal details       |                                  |                                       |                    |             |                             |                                                         |                              |                   |        |
| Title*                 |                                  | Given Normes *                        |                    | Profess     | ni nome (if different)      |                                                         | Sumares*                     |                   |        |
| Second sales           |                                  |                                       |                    |             |                             |                                                         |                              |                   |        |
| 2e8d a 699             |                                  | As it appears an your payagon or othe | H-D                |             |                             |                                                         | and appears on your possible | t or official its |        |
| Contact Address        |                                  |                                       |                    |             |                             |                                                         |                              |                   |        |
| Address line 1*        |                                  | Address line 2                        |                    | Address     | line 3                      |                                                         | Town/City                    |                   |        |
|                        |                                  |                                       |                    |             |                             |                                                         |                              |                   |        |
| State: PrevincerCounty |                                  | Pasticade/Zip                         |                    | Caustry     |                             |                                                         | Mobile Phone Namber          |                   |        |
|                        |                                  |                                       |                    |             |                             |                                                         | •                            |                   |        |
| Permanent Address (I   | (different)                      |                                       |                    | Entert at   | ana.                        |                                                         |                              |                   |        |
| Address line 1         |                                  | Address line 2                        |                    | Address     | time 2                      |                                                         | Teram/City                   |                   |        |
|                        |                                  |                                       |                    |             |                             |                                                         |                              |                   |        |
| State-Prevince/County  |                                  | PastCode/Zip                          |                    | Country     |                             |                                                         |                              |                   |        |
|                        |                                  |                                       |                    |             |                             |                                                         |                              |                   |        |
|                        |                                  |                                       |                    | Series and  | 24/29                       |                                                         |                              |                   |        |
|                        |                                  |                                       |                    |             |                             |                                                         |                              |                   |        |

| CONSIGNATION DE LI DE LA DE LA | CSC Central |
|----------------------------------------------------------------------------------------------------|-------------|
|                                                                                                    |             |
|                                                                                                    |             |
|                                                                                                    |             |
| Reference Number 31092-SSP-BD-24                                                                                                    |             |
| Your application has been saved successfully                                                                                                    |             |
| GD TO HOME PAGE S*                                                                                                    |             |
|                                                                                                    |             |

#### Click on 'Continue with Applications' in portal landing page

| CONVENIENT STOCK |                           | CSC Central |
|------------------|---------------------------|-------------|
|                  |                           |             |
|                  |                           |             |
|                  | Continue with Application | @ My Tasks  |

- Search with Email id and enter Passcode
- Click on 'GET ONE-TIME PASSWORD BY SMS TEXT' button
- Enter your One-Time Password (six-digit code)

| Conversion and |                          | CSC Central                      |
|----------------|--------------------------|----------------------------------|
|                |                          | th Go Back                       |
|                | ⊕ Continue with Email ID | ⊙ Continue with Reference Number |
|                |                          |                                  |
| 2              |                          |                                  |
|                |                          |                                  |
|                |                          |                                  |

Click on 'Verify & Search' button

| NEW POINT OF THE SECOND SECOND | $\mathbf{O}$                                                         | CSC Centra |
|----------------------------------------------------------------------------------------------------|----------------------------------------------------------------------|------------|
|                                                                                                    | Enter your Ervail ID & Passoude to continue<br>with your application | N Ges Bard |
|                                                                                                    | nhivashini,g@coforge.com<br>*UR0Pisi,Sak/T114804KN22U                |            |
|                                                                                                    | +919513095454<br>-Enter-OTP here-                                    |            |
|                                                                                                    | GET ONE-TIME PASSWORD BY SMS TDIT<br>VERIFY & SEARCH                 | )          |

- After a minute, 'Click here to resend One Time Code' link will be enabled
- Search with Reference Number and enter Passcode
- Click on 'GET ONE-TIME PASSWORD BY SMS TEXT' button
- Enter your One-Time Password (six-digit code)

| CONCEASION                            | CSC Central                      |
|---------------------------------------|----------------------------------|
|                                       | th Go Back                       |
| O Continue with Email ID              | ⊙ Continue with Reference Number |
|                                       |                                  |
|                                       |                                  |
|                                       |                                  |
| · · · · · · · · · · · · · · · · · · · |                                  |

Click on 'Verify & Search' button

•

|                                                                               | Go Back |
|-------------------------------------------------------------------------------|---------|
| Enter your Reference Number and Passcode to<br>continue with your application |         |
| Enter Reference Number                                                        |         |
| *UR0P%1,\$aXT114804KjNZU                                                      |         |
| +919513095464                                                                 |         |
| -Enter OTP here-                                                              |         |
| GET ONE-TIME PASSWORD BY SMS TEXT                                             |         |
| VERIFY & SEARCH                                                               |         |
|                                                                               |         |

- 4 Continue filling the Application form
  - Candidate Details
  - Academic
  - Professional Background
  - References
  - Development Impact
  - Career Plans
  - Proposed Study in the UK
  - Personal Statement and Voluntary and Leadership Experience
  - Checklist and Confirmation
  - Attachments

### • Summary

1 Children IV

|                                                             | PhD form Fill the Mandato                                                    | ry details                                              |                                                  |              |  |  |  |  |
|-------------------------------------------------------------|------------------------------------------------------------------------------|---------------------------------------------------------|--------------------------------------------------|--------------|--|--|--|--|
| Qualifications                                              |                                                                              |                                                         |                                                  |              |  |  |  |  |
| ~ Qualification 1 (current or most r                        | ecent)                                                                       |                                                         |                                                  |              |  |  |  |  |
| Institution*                                                |                                                                              |                                                         | If your institution is not fisted, please add th | ic rome here |  |  |  |  |
|                                                             |                                                                              |                                                         | •                                                |              |  |  |  |  |
| Country*                                                    |                                                                              |                                                         | Date Altended From.*                             |              |  |  |  |  |
|                                                             |                                                                              |                                                         | • Approx 8                                       |              |  |  |  |  |
| Select a maney                                              |                                                                              |                                                         |                                                  |              |  |  |  |  |
| Data Attended To (please enter expected completion i        | tate if not yet completed;*                                                  |                                                         | Subject.*                                        |              |  |  |  |  |
| B                                                           |                                                                              |                                                         |                                                  |              |  |  |  |  |
| Qualifications Awarded or sought *                          |                                                                              |                                                         | Class of Award (If completed)                    |              |  |  |  |  |
|                                                             |                                                                              |                                                         | • NNC11000                                       |              |  |  |  |  |
| Date of Award (plants onter expected date if not yet o      | ompleted)                                                                    |                                                         |                                                  |              |  |  |  |  |
| atomican B                                                  |                                                                              |                                                         |                                                  |              |  |  |  |  |
|                                                             |                                                                              |                                                         |                                                  |              |  |  |  |  |
| L                                                           |                                                                              |                                                         | -1 -1                                            |              |  |  |  |  |
| Suservisiancercounty                                        | Persocererizas                                                               |                                                         | Country                                          |              |  |  |  |  |
|                                                             |                                                                              |                                                         |                                                  | •            |  |  |  |  |
| University education outside home                           | country and previous scholarships                                            |                                                         |                                                  |              |  |  |  |  |
| Please deniare any previous anademic scholarchips that ye   | a have held and any university education you have carried our oursite o      | your nome soundry                                       |                                                  |              |  |  |  |  |
| If you have studied as any universities outside your humble | coursely, explain how this was functiveland how the established pile receive | a californiad Trazen dhuat an genue Huterne Adourtichy. |                                                  |              |  |  |  |  |
|                                                             |                                                                              |                                                         |                                                  |              |  |  |  |  |
|                                                             |                                                                              |                                                         |                                                  |              |  |  |  |  |
|                                                             |                                                                              |                                                         |                                                  |              |  |  |  |  |

| annan (chi)<br>An chiana                                                                                                    | CSC Central                        |
|----------------------------------------------------------------------------------------------------|------------------------------------|
| <ul> <li>✓ Publication 4<br/>Name</li> </ul>                                                                                                    | Digital Object Networks (DOI) 1    |
| Publication 5 Kanne Kanne | Bigsul Object NextMin (200) 1      |
| Vublication 6 Rame                                                                                                    | Signal Open Mercellor (50) 1       |
| Publication 7 kmm                                                                                                    | Signal Open Memory (SO) 1          |
| Publication 8     Kente                                                                                                    | Bigrad Object Mexicolitier (SID) 1 |
| Publication 9 Kerne Kerne | Signal Object Internitive(SO( 1    |
| Publication 10 Mark                                                                                                    | Pagnat Hybert Hotelfler (dot) 1    |
| A Column 2 distribution tand justices                                                                                                    |                                    |
| Les avyanders et perfessers ports, march, et derminer fas en miner la yes aplicates.                                                                                                    |                                    |
|                                                                                                    | Go to Next section                 |

|                                                                                                    |                                                                             |                                               | and Lasership Experience |               |   |
|----------------------------------------------------------------------------------------------------|-----------------------------------------------------------------------------|-----------------------------------------------|--------------------------|---------------|---|
| onwealth Scholarship Split-site PhD form                                                                                                    | 1                                                                           |                                               |                          |               |   |
| Employment                                                                                                    | Fill the Employment details                                                 |                                               |                          |               |   |
| Place provide details of the general-sector and area of your professional                                                                                                    | background.                                                                 |                                               |                          |               |   |
| Sector *                                                                                                    | Arcs*                                                                       |                                               | If Other, plasse         | give details: |   |
|                                                                                                    | Lokerstate                                                                  |                                               |                          |               |   |
|                                                                                                    |                                                                             |                                               |                          |               |   |
|                                                                                                    |                                                                             |                                               |                          |               |   |
|                                                                                                    |                                                                             |                                               |                          |               |   |
| Lost up to the julic year tune tutal anti-settine trees the experiencer gaved to                                                                                                    | apports and is relevant to your application, starting with the word recent. |                                               |                          |               |   |
| <ul> <li>Employment 1 (current or most recent)</li> </ul>                                                                                                    |                                                                             |                                               |                          |               |   |
| Employer Name                                                                                                    |                                                                             | Job Title                                     |                          |               |   |
|                                                                                                    |                                                                             |                                               |                          |               |   |
| Oate from                                                                                                    |                                                                             | Onto To                                       |                          |               |   |
|                                                                                                    |                                                                             |                                               |                          |               |   |
| 20170100                                                                                                    |                                                                             | 100 million (100)                             |                          |               |   |
| annon an an an an an an an an an an an an an                                                                                                    |                                                                             | Main Responsibilities                         |                          |               |   |
| Sammanyys B<br>Ceatery                                                                                                    |                                                                             | Main Responsibilities                         |                          |               |   |
| Standard Association                                                                                                    |                                                                             | Main Responsibilities                         |                          |               |   |
| DELEVITION DELEVITION DELEVITICO DELEVITICO  |                                                                             | Main Responsibilities                         |                          |               |   |
| an mengan<br>Ceanty<br>Server 2 data<br>Server 2 martery                                                                                                    |                                                                             | Main Reportabilities                          |                          |               |   |
| annorman<br>Sentry<br>Sentr Annor<br>Sentr Annorman<br>Sentr Annorman<br>Sentr Sentry                                                                                                    |                                                                             | Vice Reproduktion                             |                          |               |   |
| In the second second se |                                                                             | distinction     Unit Reported Ites            |                          |               |   |
| In charge III III III III III III III III III I                                                                                                    |                                                                             | dative type     dative Responsibilities     * |                          |               |   |
| Bit Strange                                                                                                    |                                                                             | Anteringia B<br>Mair Reputabilities           |                          |               |   |
| In monose III III III III III III III III III I                                                                                                    |                                                                             | Internation     Internation                   |                          |               |   |
| In stronger                                                                                                    |                                                                             | Main Reproduktions                            |                          |               |   |
| In strong I                                                                                                    |                                                                             | Armage     Extra regardelite                  |                          |               | _ |

|                                                                                                    |                                      |                     | and Usallorinity Experiment |  |  |
|----------------------------------------------------------------------------------------------------|--------------------------------------|---------------------|-----------------------------|--|--|
| nonwealth Scholarship Split-site PhD form                                                                                                    |                                      |                     |                             |  |  |
| Referees                                                                                                    |                                      |                     |                             |  |  |
| List the some and peoplem of three reference who are qualified to parentee on both pure (applicity in benefit from pure<br>proposition budy in the UK and your allow to define independent means three weeks. This are separate<br>three your arrestment mean projection, and mean three means and weeks are separated to provide the effect of<br>too many our arrestment mean projection, and mean three means and weeks are separated to provide the effect of<br>too many our arrestment mean projection. The second to be a second of<br>too many our arrestment to your. | Fill th                              | e Reference details |                             |  |  |
| If you cause a biasteric alogene in the URI you obsaid include a fearly referred from your study in the UR.                                                                                                    |                                      |                     |                             |  |  |
| You will be assess to upload the references, an vessionanal interchand or an result aborty showing the sensitive details, at the e                                                                                                    | rid of the application harms         |                     |                             |  |  |
| Your application will be sensitiend insights unless it is an another and by the structure informatics. It is your responsibility to<br>antices that such all your determs is able to complete the reference by the deadows.                                                                                                    |                                      |                     |                             |  |  |
| are completed and remember of the property of the approximation were resided in the original temperature.                                                                                                    |                                      |                     |                             |  |  |
| Referee 1                                                                                                    | Job Ticle*                           |                     | Email Address *             |  |  |
|                                                                                                    |                                      |                     |                             |  |  |
| Repeat Reference's Email Address *                                                                                                    | Relationship of the Referee to you * |                     |                             |  |  |
| v Referee 2                                                                                                    |                                      |                     |                             |  |  |
| Full Name*                                                                                                    | July Trick-                          |                     | treast Address *            |  |  |
|                                                                                                    |                                      |                     |                             |  |  |
| Repeat Referee's thial Address *                                                                                                    | Relationship of the Referee to you * |                     |                             |  |  |
| * Referee 3                                                                                                    |                                      |                     |                             |  |  |
| Full Nams*                                                                                                    | Joh Ticle*                           |                     | Email Address *             |  |  |
| Repeat Reference Innail Address *                                                                                                    | Relationship of the Referee to you * |                     |                             |  |  |
|                                                                                                    |                                      |                     |                             |  |  |
|                                                                                                    |                                      |                     |                             |  |  |

| Driste.                                                                                     | Readering                                                                                            | Professional Background                                   | Audiovaux.                         | development impact                             | Canter Parts                                                                                                    | Proposit Yorky in the UK           | Personal University and Insurany<br>and Leadering Experience | Choice and Cardynador | Attactivities | Summery |
|---------------------------------------------------------------------------------------------|----------------------------------------------------------------------------------------------------|-----------------------------------------------------------|------------------------------------|------------------------------------------------|----------------------------------------------------------------------------------------------------|------------------------------------|--------------------------------------------------------------|-----------------------|---------------|---------|
| nonwaalth Sch                                                                               | alarchin Solit-cita                                                                                  | PhD form                                                  |                                    |                                                |                                                                                                    |                                    |                                                              |                       |               |         |
|                                                                                             | and such spine size                                                                                  |                                                           |                                    | Fill the                                       | Development Imp                                                                                                    | act details                        |                                                              |                       |               |         |
| Development Imp                                                                             | act                                                                                                  |                                                           |                                    |                                                |                                                                                                    |                                    |                                                              |                       |               |         |
| Which CSC developms                                                                         | int theme are you applying unde                                                                      | o7*                                                       |                                    |                                                |                                                                                                    |                                    |                                                              |                       |               |         |
|                                                                                             |                                                                                                    |                                                           |                                    |                                                |                                                                                                    |                                    |                                                              |                       |               |         |
| Second and St. Printer St. etc.                                                             | and the Revenue of South States                                                                      | the to your Krise desiring many respect, sto              | ting with the man company.         |                                                |                                                                                                    |                                    |                                                              |                       |               |         |
| First Gustainable Deve                                                                      | dispresent Goal *                                                                                    |                                                           |                                    |                                                |                                                                                                    |                                    |                                                              |                       |               |         |
|                                                                                             |                                                                                                    |                                                           |                                    |                                                |                                                                                                    |                                    |                                                              |                       |               |         |
| Second Suntainable De                                                                       | evelopment Goal                                                                                      |                                                           |                                    |                                                |                                                                                                    |                                    |                                                              |                       |               |         |
|                                                                                             |                                                                                                    |                                                           |                                    |                                                |                                                                                                    |                                    |                                                              |                       |               |         |
| Third Sustainable Dev                                                                       | elopment Goal                                                                                        |                                                           |                                    |                                                |                                                                                                    |                                    |                                                              |                       |               |         |
|                                                                                             |                                                                                                    |                                                           |                                    |                                                |                                                                                                    |                                    |                                                              |                       |               |         |
|                                                                                             |                                                                                                    |                                                           |                                    |                                                |                                                                                                    |                                    |                                                              |                       |               |         |
|                                                                                             |                                                                                                    |                                                           |                                    |                                                |                                                                                                    |                                    |                                                              |                       |               |         |
|                                                                                             |                                                                                                    | a the shift of second section in which is shown           | and in an incompany in the         |                                                | and the second second se |                                    |                                                              |                       |               |         |
|                                                                                             | of participants and all blocks and an and and and                                                    | which Rowsel's mean in their more maked independent       |                                    |                                                |                                                                                                    |                                    |                                                              |                       |               |         |
| Har your propriet and                                                                       | rinter or a development loan a                                                                       |                                                           |                                    |                                                |                                                                                                    |                                    |                                                              |                       |               |         |
| Her yes present and<br>~ Developmen                                                         | t Impact part 2                                                                                      |                                                           |                                    |                                                |                                                                                                    |                                    |                                                              |                       |               |         |
| Haryse propositional<br>~ Developmen<br>•                                                   | t Impact part 2                                                                                      |                                                           |                                    |                                                |                                                                                                    |                                    |                                                              |                       |               |         |
| Har your programmed and<br>~ Developmen<br>•                                                | t Impact part 2                                                                                      |                                                           |                                    |                                                |                                                                                                    |                                    |                                                              |                       |               |         |
| Her yar present and<br>* Developmen                                                         | t Impact part 2                                                                                      |                                                           |                                    |                                                |                                                                                                    |                                    |                                                              |                       |               |         |
| Her year properties and                                                                     | renter in 2 development have a<br>t Impact part 2                                                    | בי קונ ודעוד איזינ" ז'וע אטן אנה ווהייני                  | transien stá splastar s' inve      | eleige as a goldat, subservi or insul inset.   | ef sum Life — dod method als                                                                                                    | ps.and replanemation stranges.     |                                                              |                       |               |         |
| Her year proposational<br>Development  The year mend to apply  Development                  | ner ne vib ei beforer hun a                                                                          | בר קונה ולה ביו לא אוני אוני אוני אוני אוני אוני אוני אונ | remains and application of some    | eleige a capital, salvesi erimarinet, e        | of some ded methods is                                                                                                    | pr. and replacements strategies.   |                                                              |                       |               |         |
| Har year proposed and<br>• Developmen<br>•<br>Har year instal in apply<br>• Developmen<br>• | nt impact part 2                                                                                     | er på reser lyrret "Ha may satt, sy otherere              | राज्यसंग गर्च सुप्रीयसंग में राज्य | aletige at a galled, subserve at the effort, a | ed as in suite mended methodisk;                                                                                                    | in and representation strategies.  |                                                              |                       |               |         |
| Her your prosent stud<br>• Developmen<br>•<br>Her your meet to appy<br>• Developmen         | entra su di donlarent hum an<br>ti Impact part 2<br>per menitih and publicamente<br>ti Impact part 3 | ca far ainte shan, an und dag te aquasta                  | राज्यसंग गर्च सुप्रीयसंग में राज्य | ebige at a grind, saturat at tour last, a      | ef som sate nær ded met balak                                                                                                    | ges and implementation strategers. |                                                              |                       |               |         |

| N. P. M. | Call In<br>Call Page                                                             |                                                                  |                                                                                           |                              |                    |              |                           |                                                         |                             |             | CSC               |
|----------|----------------------------------------------------------------------------------|------------------------------------------------------------------|-------------------------------------------------------------------------------------------|------------------------------|--------------------|--------------|---------------------------|---------------------------------------------------------|-----------------------------|-------------|-------------------|
|          | Centra                                                                           | Acatomic                                                         | Freimana Societant                                                                        | References                   | Development impart | Canter Plans | Preposed localy in the LK | Personal Gammon and Volumary<br>and Loadership Reprints | Oversities and Confirmation | Adultotaria | Lonney            |
| 6        | areer Plans                                                                      | amp spin-and                                                     | e rho torm                                                                                |                              |                    |              |                           |                                                         |                             |             |                   |
| n        | In selector gard of Ant So<br>rectle the selfs the yes repr<br>Objectives during | understand how your p<br>in the gath formation safe<br>the award | eropanoi stady wii annit yoa in yoar carao<br>osarriip, anit paar sareer piara arse pia n | r.<br>num (usive efforward). | Fill the Career    | Plan details |                           |                                                         |                             |             |                   |
| · ·      | areer plans in the                                                               | 5 years follow                                                   | ving the award                                                                            |                              |                    |              |                           |                                                         |                             |             |                   |
| Ŀ.       | ong-term Career P                                                                | lans                                                             |                                                                                           |                              |                    |              |                           |                                                         |                             |             |                   |
| E        | SID BACK                                                                         | di Save Disar                                                    |                                                                                           |                              |                    |              |                           |                                                         | Go to Next section          |             | PROPUSED STUDY IN |

| Proposed Study in the UK                                                                                                    | Fill all the mandatory details                                                                                                    |                                   |
|----------------------------------------------------------------------------------------------------|----------------------------------------------------------------------------------------------------|-----------------------------------|
| Turigent of Study*                                                                                                    |                                                                                                    |                                   |
| Proposed Topic/Ticle of Study*                                                                                                    |                                                                                                    |                                   |
| O this person of study of 12 months                                                                                                    |                                                                                                    |                                   |
| Two periods of sharpstocking 12 mentts<br>List bolow three proposed anisomation for pour vesides. Pinase nee that Pyres 4<br>Istant.                         | tend for automathy, passeners all procession to order of the tentacions pay hear listed managerity clears 1, and the uniter cannot be darged over substitute. Unitary, it is not passible to charge your preferences by usare advects, or plass more | s that you are happy with the ord |
| The CSC will make the final doctors on motivation of study, and interview the m                                                                              | a second any protocology by the applicant.                                                                                                    |                                   |
| You must have your proposed supervisor at each university. Your approach, it is your responsibility to ensure that party proposed supervisor is able to pre- | a norindenot neighte wieses it is accompanied by at losse one supporting statement true a UK supporting statement by the detailer.                                                                                                    |                                   |
| Your application will be considered insightle unless it is accompanied by supp                                                                               | g manmens fran helt yne Hone Lepervlar and yne prapaal út Lepervlar.                                                                                                    |                                   |
| It is your responsibility to ensure that your proposed supervisionts are able to                                                                             | late the supposing supervisers by the deadline.                                                                                                    |                                   |
| No will be assist to upload the supporting statements an instautional attempt                                                                                | rite and if the appricates form.                                                                                                    |                                   |
| Home institution*                                                                                                    |                                                                                                    |                                   |
| Home Supervisor*                                                                                                    |                                                                                                    |                                   |
| Home Expervisor Email®                                                                                                    |                                                                                                    |                                   |
| UK Institution*                                                                                                    |                                                                                                    |                                   |
| UK Supervisor*                                                                                                    |                                                                                                    |                                   |
| UK Supervicer Email*                                                                                                    |                                                                                                    |                                   |
|                                                                                                    |                                                                                                    |                                   |

| Taxan .                                                                                   | 1                                                                                                    | Endpoint & Residenced                                                                                  | - Andrewski                                                                           | Description (Sec.)                                         | Camer Bass                        | Incoment limits of the Life                | Report of Colorests and Statements | Charlotter and Charlistmetics | Attacheses |  |
|-------------------------------------------------------------------------------------------|----------------------------------------------------------------------------------------------------|----------------------------------------------------------------------------------------------------|---------------------------------------------------------------------------------------|------------------------------------------------------------|-----------------------------------|--------------------------------------------|------------------------------------|-------------------------------|------------|--|
|                                                                                           |                                                                                                    | The second second second                                                                               |                                                                                       |                                                            |                                   | contrast of the second                     | and Loalening Experience           |                               |            |  |
| nonwealth Sch                                                                             | olarshin Solit-site                                                                                                    | PhD form                                                                                               |                                                                                       |                                                            |                                   |                                            |                                    |                               |            |  |
|                                                                                           | and a state of the state of the |                                                                                                    |                                                                                       |                                                            |                                   |                                            |                                    |                               |            |  |
| Proposed Study in th                                                                      | se UK                                                                                                    |                                                                                                    |                                                                                       | Fill all the manda                                         | atory details                     |                                            |                                    |                               |            |  |
| Branacab                                                                                  |                                                                                                    |                                                                                                    |                                                                                       |                                                            |                                   |                                            |                                    |                               |            |  |
|                                                                                           |                                                                                                    |                                                                                                    |                                                                                       |                                                            |                                   |                                            |                                    |                               |            |  |
| Research outline (125 -                                                                   | Tyrur propositi du (pressanti)<br>Anida *                                                                                                    | for your first characterization, The droved                                                            | to writer to an anderse that it                                                       | en telepane tel but entenedle el t                         | a subject, and multi-roll be me   | Autovia vAmpination v. 6                   | care to the must be explained.     |                               |            |  |
|                                                                                           |                                                                                                    |                                                                                                    |                                                                                       |                                                            |                                   |                                            |                                    |                               |            |  |
|                                                                                           |                                                                                                    |                                                                                                    |                                                                                       |                                                            |                                   |                                            |                                    |                               |            |  |
|                                                                                           |                                                                                                    |                                                                                                    |                                                                                       |                                                            |                                   |                                            |                                    |                               |            |  |
|                                                                                           |                                                                                                    |                                                                                                    |                                                                                       |                                                            |                                   |                                            |                                    |                               |            |  |
| Proofile a despited plan of                                                               | C plast proposed investments. You si                                                                                                    | havil consentar that although the ortena                                                               | paret will be well erformed, my                                                       | ere out likely to be spectation to pour t                  | ubject. It is important that pixe | elements field burrying press on the party | i Perseture.                       |                               |            |  |
| Descript citality:                                                                        |                                                                                                    |                                                                                                    |                                                                                       |                                                            |                                   |                                            |                                    |                               |            |  |
| <ol> <li>What research goes</li> <li>Black information of a</li> </ol>                    | 201-<br>any International West Schering, using a                                                                                                    | manual incoments                                                                                       |                                                                                       |                                                            |                                   |                                            |                                    |                               |            |  |
| 3. Your research dong                                                                     | h and mothodiviogy                                                                                                    |                                                                                                    |                                                                                       |                                                            |                                   |                                            |                                    |                               |            |  |
| <ol> <li>A presider mettrery</li> </ol>                                                   | g the week that will be contained                                                                                                    | d barbare proclament to the UR and the walk if                                                         | and the contemption of your prop                                                      | manel (Manet Association)                                  |                                   |                                            |                                    |                               |            |  |
| 6. Westware, particul                                                                     | production and provide the second second sec | na fran E. Manufa Satisanan atasa (Kor pasarah)                                                        | of two presents of analysimaling t                                                    | treasantina).                                              |                                   |                                            |                                    |                               |            |  |
| T. S Transfer Landson                                                                     | an for why is would be terreris as<br>smeroelath Spill star Schellenin                                                                                                    | e the year to uniternative a period of study in the<br>a Series of Conditions, which exailing the type | e sills on their times is reported of powers<br>of activities shall the CSE experitor | nic regeneration<br>o be ambertaken av part of Spiti som v | ualy in the LAC - 1               |                                            |                                    |                               |            |  |
| You should need the Lan                                                                   | of the second                                                                                                    |                                                                                                    |                                                                                       |                                                            |                                   |                                            |                                    |                               |            |  |
| You should note the Lor<br>Detailed Plan of Research                                      | A REAL PROPERTY AND A REAL PROPERTY AND A REAL |                                                                                                    |                                                                                       |                                                            |                                   |                                            |                                    |                               |            |  |
| You should note the Lor<br>Datailed Plan of Resear                                        | ren (ree maren) -                                                                                                    |                                                                                                    |                                                                                       |                                                            |                                   |                                            |                                    |                               |            |  |
| You chapter not the Con<br>Detailed Plan of Reson                                         | and (real sector) -                                                                                                    |                                                                                                    |                                                                                       |                                                            |                                   |                                            |                                    |                               |            |  |
| True of autor for Lor<br>Detailed Plan of Reson                                           | an (real sector) -                                                                                                    |                                                                                                    |                                                                                       |                                                            |                                   |                                            |                                    |                               |            |  |
| The shauld note the Ler<br>Detailed Plan of Reson                                         | nan ( rae manan)                                                                                                    |                                                                                                    |                                                                                       |                                                            |                                   |                                            |                                    |                               |            |  |
| You should need the Let<br>Detailed Plan of Research                                      | rau ( rau annan)                                                                                                    |                                                                                                    |                                                                                       |                                                            |                                   |                                            |                                    |                               |            |  |
| You should note the Lon<br>Detailed Plan of Record<br>Keyword 1+                          | (190) (190) Martinit                                                                                                    |                                                                                                    |                                                                                       |                                                            |                                   |                                            |                                    |                               |            |  |
| You should not the Lan<br>Decoled Plan of Reson<br>Neyword 1+                             | an ( ne marks) -                                                                                                    |                                                                                                    |                                                                                       |                                                            |                                   |                                            |                                    |                               |            |  |
| Tax shaud near the Lan<br>Decailed Plan of Becau<br>Keyword 1*<br>Keyword 2*              |                                                                                                    |                                                                                                    |                                                                                       |                                                            |                                   |                                            |                                    |                               |            |  |
| Tax shauld near the Lan<br>Decailed Plan of Based<br>Keyword 1*<br>Keyword 2*             | an ( 199 marsh) -                                                                                                    |                                                                                                    |                                                                                       |                                                            |                                   |                                            |                                    |                               |            |  |
| Tau shaudi noo fin Lanaa<br>Daralad Ran of lanaan<br>Kayward 1*<br>Kayward 1*             | nu lui muni.                                                                                                    |                                                                                                    |                                                                                       |                                                            |                                   |                                            |                                    |                               |            |  |
| You, whoush nees the Lan<br>Detailed Plan of lienaux<br>Kayward 1*<br>Kayward 2*          | nu lui muni.                                                                                                    |                                                                                                    |                                                                                       |                                                            |                                   |                                            |                                    |                               |            |  |
| tas discus neo ne 2 n<br>Datalied Plan at Reson<br>Kayward 1*<br>Kayward 2*<br>Kayward 2* |                                                                                                    |                                                                                                    |                                                                                       |                                                            |                                   |                                            |                                    |                               |            |  |

| Column 20                                         |                                   |                                             |                                      |                          |                                       |                                         |                                                                  |                                        |                               | G                       |
|---------------------------------------------------|-----------------------------------|---------------------------------------------|--------------------------------------|--------------------------|---------------------------------------|-----------------------------------------|------------------------------------------------------------------|----------------------------------------|-------------------------------|-------------------------|
| deraity                                           | Acutome                           | Peternand Recignized                        | Referenses                           | Enveropment impact       | Canar Plans                           | Proposal litudy in the LW               | Personal laternert and<br>voluntary and coadoratio<br>Experience | Discolution and Carthreastern          | Atalient                      | Summery                 |
| imonwealth Sch                                    | larship Split-site l              | hD form                                     |                                      | -                        | late the                              |                                         |                                                                  |                                        |                               |                         |
| The CSC encourages app                            | canins from Candidates who ha     | ir ferið sgrificare disabarnage er perser   | ui turrenzo hyper education          | e an and che mandatory o | recaris<br>I subjectipuls. Pracé sant | antie the ways in which your pirmonal b | adigment for an outgoing you to w                                | int to make an impact in your home low | very multiply were integraped | y anaa where you have a |
| <ul> <li>Mode significant contribution</li> </ul> | they, netwing nervorsing peop     | where considered process is received pri-   | per education or writer your to      | IIIE. (200 WORKS)        |                                       |                                         |                                                                  |                                        |                               |                         |
|                                                   |                                   |                                             |                                      |                          |                                       |                                         |                                                                  |                                        |                               |                         |
|                                                   |                                   |                                             |                                      |                          |                                       |                                         |                                                                  |                                        |                               |                         |
|                                                   |                                   |                                             |                                      |                          |                                       |                                         |                                                                  |                                        |                               |                         |
| Commention that areas in a                        |                                   | - establish and the second station on Ann   | the day to many the local sectors in |                          |                                       |                                         |                                                                  |                                        |                               |                         |
| Summaritat that ways in a                         | tith you have engaged in values   | ry activities and the apportunities produce | n hadin damananda kadarah            | <del>,</del>             |                                       |                                         |                                                                  |                                        |                               |                         |
| Semmarius the ways in a                           | tith paul have orgaged in univers | ry atteiler, and the apportunities you have | a badan damananda dadamit            | <del>.</del>             |                                       |                                         |                                                                  |                                        |                               |                         |
| Summarise the ways in a                           | sah pasi hasa angagasi in salama  | ty priviles and the apportunities you have  | n hadina damamanaki kadami           | P.                       |                                       |                                         |                                                                  |                                        |                               |                         |
| Summaritat the assystics                          | sah yau haw engagod it salura     | að tripigar sog pa söðarangan har yar       | a hydra ddwyrrangir ladirol          | 5                        |                                       |                                         |                                                                  |                                        | ~~ Г                          |                         |

**u** 

| Details                                                                                                    | Academy                                                                                                    | Professional Barlogravital                                                                                                    | Beforenote                                                                                                    | Domingerson impati                                                                                                    | Career Marin.                      | Proposed Bialy is the UK           | Personal Datement and Welsonry<br>and Leadership Depreses | Checklist and Carl        | freatur 4         | duit erm                              | Present |
|----------------------------------------------------------------------------------------------------|----------------------------------------------------------------------------------------------------|----------------------------------------------------------------------------------------------------|----------------------------------------------------------------------------------------------------|----------------------------------------------------------------------------------------------------|------------------------------------|------------------------------------|-----------------------------------------------------------|---------------------------|-------------------|---------------------------------------|---------|
| monwealth Sch                                                                                                    | olarship Split-site P                                                                                                    | hD form                                                                                                    |                                                                                                    |                                                                                                    |                                    |                                    |                                                           |                           |                   |                                       |         |
| Checklist                                                                                                    |                                                                                                    |                                                                                                    |                                                                                                    |                                                                                                    |                                    |                                    |                                                           |                           |                   |                                       |         |
| How did you find out at                                                                                                    | ious control would scholarchi                                                                                                    | pct*                                                                                                    |                                                                                                    |                                                                                                    |                                    |                                    |                                                           |                           |                   |                                       |         |
| University in your here                                                                                                    | ready in your neme country .                                                                                                    |                                                                                                    | THE R.                                                                                                    |                                                                                                    |                                    |                                    |                                                           |                           |                   |                                       |         |
| C the second provide lake                                                                                                    |                                                                                                    |                                                                                                    | Fill the                                                                                                    | e mandatory Checklist de                                                                                                    | etans                              |                                    |                                                           |                           |                   |                                       |         |
| C) Separate in the second second                                                                                                    | an harrier country                                                                                                    |                                                                                                    |                                                                                                    |                                                                                                    |                                    |                                    |                                                           |                           |                   |                                       |         |
| Superviser in the UK                                                                                                    |                                                                                                    |                                                                                                    |                                                                                                    |                                                                                                    |                                    |                                    |                                                           |                           |                   |                                       |         |
| Character and a sector                                                                                                    | orenerweath Scholar Pelaw                                                                                                    |                                                                                                    |                                                                                                    |                                                                                                    |                                    |                                    |                                                           |                           |                   |                                       |         |
| C) CRC website                                                                                                    |                                                                                                    |                                                                                                    |                                                                                                    |                                                                                                    |                                    |                                    |                                                           |                           |                   |                                       |         |
| Citit consil mosts that                                                                                                    | 1000 Million                                                                                                    |                                                                                                    |                                                                                                    |                                                                                                    |                                    |                                    |                                                           |                           |                   |                                       |         |
| C Oliver                                                                                                    |                                                                                                    |                                                                                                    |                                                                                                    |                                                                                                    |                                    |                                    |                                                           |                           |                   |                                       |         |
| Council of Address and Address                                                                                                    | 10                                                                                                    |                                                                                                    |                                                                                                    |                                                                                                    |                                    |                                    |                                                           |                           |                   |                                       |         |
| Taiminating spricy or                                                                                                    | se to field out more about come<br>"to do'in viso' have country                                                                                                    | sommetth Scholarships?                                                                                                    |                                                                                                    |                                                                                                    |                                    |                                    |                                                           |                           |                   |                                       |         |
| University in your here                                                                                                    | ne stautery                                                                                                    |                                                                                                    |                                                                                                    |                                                                                                    |                                    |                                    |                                                           |                           |                   |                                       |         |
| C University in the UK                                                                                                    |                                                                                                    |                                                                                                    |                                                                                                    |                                                                                                    |                                    |                                    |                                                           |                           |                   |                                       |         |
| September that we ye                                                                                                    | an Incese courses                                                                                                    |                                                                                                    |                                                                                                    |                                                                                                    |                                    |                                    |                                                           |                           |                   |                                       |         |
| C Supervisor in the UK                                                                                                    | and the second second se                                                                                                    |                                                                                                    |                                                                                                    |                                                                                                    |                                    |                                    |                                                           |                           |                   |                                       |         |
| C Print or unline mental                                                                                                    | Advertisement                                                                                                    |                                                                                                    |                                                                                                    |                                                                                                    |                                    |                                    |                                                           |                           |                   |                                       |         |
| CCC settaite                                                                                                    | 0880-1880)                                                                                                    |                                                                                                    |                                                                                                    |                                                                                                    |                                    |                                    |                                                           |                           |                   |                                       |         |
| Citit saral meda man                                                                                                    | Micro                                                                                                    |                                                                                                    |                                                                                                    |                                                                                                    |                                    |                                    |                                                           |                           |                   |                                       |         |
| C) carver                                                                                                    |                                                                                                    |                                                                                                    |                                                                                                    |                                                                                                    |                                    |                                    |                                                           |                           |                   |                                       |         |
| belies all options that apply                                                                                                    | 91                                                                                                    |                                                                                                    |                                                                                                    |                                                                                                    |                                    |                                    |                                                           |                           |                   |                                       |         |
| in submitting this applica                                                                                                    | ency you are confirming that all in                                                                                                    | lemates and decommon submitted are,                                                                                                    | to the larst of your knowledge, go                                                                                                    | realizer and accurates. The CIC-reserves the rig                                                                                                    | git to surgeral, withhold or wi    | thebase any subsequent enand at a  | my time, should it have improved to my                    | deres that this is not if | te cyme.          |                                       |         |
| deneral Conditions*                                                                                                    |                                                                                                    |                                                                                                    |                                                                                                    |                                                                                                    |                                    |                                    |                                                           |                           |                   |                                       |         |
| This beaution or not conclude the days                                                                                                    |                                                                                                    |                                                                                                    |                                                                                                    |                                                                                                    |                                    |                                    |                                                           |                           |                   |                                       |         |
|                                                                                                    | SPOOTE SAMPLE CAREFURE                                                                                                    |                                                                                                    |                                                                                                    |                                                                                                    |                                    |                                    |                                                           |                           |                   |                                       |         |
| Selection Criteria*                                                                                                    | stream and a constant                                                                                                    |                                                                                                    |                                                                                                    |                                                                                                    |                                    |                                    |                                                           |                           |                   |                                       |         |
| Selection Criteria*                                                                                                    | upped the Solection Officerum                                                                                                    |                                                                                                    |                                                                                                    |                                                                                                    |                                    |                                    |                                                           |                           |                   |                                       |         |
| Selection Criteria*                                                                                                    | tabelite solution crimerar<br>tabelite solution crimerar                                                                                                    | is required to undertake due thigeners ch                                                                                                    | ents of all patients introduces to b                                                                                                    | When beet process in Philipping this and price                                                                                                    | methy the CSC from included        | enai santaga, contatian in atter   | 12 Mar.                                                   |                           |                   |                                       |         |
| Selection Criteria*                                                                                                    | issocitie several constant<br>issocitie Solution Criteria<br>Association and requirements, the CBC                                                                                                    | ic required to undertake due obligence ch                                                                                                    | erios de las pastanetas conversos ta i                                                                                                    | tobes test process in resigning reasond pro                                                                                                    | weiting the CSE from inputoe       | unal banggi, conugtiun in struct   | urm.                                                      |                           |                   |                                       |         |
| Selection Criteria*                                                                                                    | Interesting superior constants                                                                                                    | it required to undertake due shighter ch                                                                                                    | ola or al paterial characteric to t                                                                                                    | totes best practice in mitigating mik and pro                                                                                                    | matting the SSE from input of      | end bange, conspon or other        | tyres.                                                    | adas con la suar assasa a |                   |                                       |         |
| Selection Criteria*                                                                                                    | upporte upper Constant                                                                                                    | is exported to undertake that thisparts ch                                                                                                    | ola, or at patiential attacked to t                                                                                                    | name for the form of any form                                                                                                    | metting the CAE from reputat       | end sange, constant o sano i       | 17 M.                                                     |                           |                   |                                       |         |
| Selection Criteria<br>Criterio realit professione<br>Bue to Insonce free regu-                                                                                                    | Interesting Solutions Constrained<br>Interesting Solutions Constrained<br>Interest and Interesting Constrained<br>point contracted Constrained**                                                                                                    | is reported to understate data obligance ch                                                                                                    | nia or di panerosi strasoro to i                                                                                                    | tates and house is seeking as and but                                                                                                    | metring the 134 from reputat       | end tanaga, con atten in other<br> | 1785.<br>                                                 |                           |                   |                                       |         |
| Selection Criteria *                                                                                                    | taracite social constant<br>taracite Solution Otoria<br>dataricani incomente, the CAC<br>pont colorenal convertions?*                                                                                                    | is required to undertake skill diagnose the                                                                                                    | ente de la palacezar tehasianas ter                                                                                                    | blow test posters of endpand on and bu                                                                                                    | earing the CSE from reputed        | end Sahaga, taris,gtan in amer     | 1795.                                                     |                           |                   | i kakar <sup>1</sup> ari (ar ianaan k |         |
| Selection Criteria*<br>I there must prefunder<br>Due to financial filer regu-<br>geue have, any spent or units<br>to<br>the<br>there must be<br>the<br>there must be<br>the<br>the must be<br>the must be<br>the mu                                                   | tanaan maraka anakan<br>tanaan see maanimuma, ma car<br>pent cikriikad carvittamit*                                                                                                    | n regund to undertake due disposer ch                                                                                                    | eta or al paterios schelars te                                                                                                    | blass bere process in magaing maland pro                                                                                                    | warring the SSE Norm reputed       | enal Sanage, Lonia, San amer       | 976.                                                      |                           |                   |                                       |         |
| Selection Orienta*<br>I Have rive and and under<br>bue to thornool his regu-<br>tion have, any specific or units<br>to<br>the<br>the<br>the construction of the<br>the<br>the provide decate                                                                                                    | nanotra Gondra Constant<br>Interche Solerium Orantz<br>Interche Solerium Orantz<br>pent Colonnal Constituent <sup>®</sup>                                                                                                    | is required to understate due stagener en                                                                                                    | niki de de pasieres kristance far                                                                                                    | tages para houses is sublimed any nucleon                                                                                                    | warng the SSC from reputat         | ene Enrege, Lon, Enre e aner       | 1756                                                      |                           |                   |                                       |         |
| Selection Orizona *  There must perform for any spent or units  prove have, proy spent or units  to  to  to  to  to  to  to  to  to                                                                                                    | tatad tik sendar Lanatati<br>Utadita Soletian Cherty<br>Intala se inganimenti, ter STC<br>Internet in terminal se internet<br>pert Critikinal Calvictiant?*                                                                                                    | n regund to underside due dispose ch                                                                                                    | esk or al parentel character to                                                                                                    | NAM SET LOCAL IN PROPERTY IN AND PO                                                                                                    | warrig the CSE from reputed        | ana kanaga, tahujaka ka amer       | 275.                                                      |                           |                   |                                       |         |
| Selective Orienta*<br>I there may profunder<br>bare to have call for rugs<br>                                                                                                    | tanot in sender Landstein<br>Tanothe Solerium Cherty<br>Interdie Solerium Cherty<br>port citizend Chertypant?*                                                                                                    | n ngund ti underske ska dilgeter de                                                                                                    | eta or di parento chetoro lo                                                                                                    | blass terr protos in religiong ma und pr                                                                                                    | warng Ha 152 Non ngutab            |                                    | U 165.                                                    |                           |                   |                                       |         |
| Belazzien Oriania*<br>- risae maa andrussen<br>- para have and spendie er uns<br>le -<br>10<br>- market er uns<br>le -<br>10<br>- market er uns<br>le -<br>10<br>- market er uns<br>le -<br>10<br>- market er uns<br>le -<br>10<br>- market er uns<br>le -<br>10<br>- market er uns<br>le -<br>10<br>- market er uns<br>le -<br>10<br>- market er uns<br>le -<br>- market er uns<br>le -<br>- | tano tra sendra constante<br>tasotte Solerium Cherce<br>impete celement converse<br>per celement converse<br>P) e converse sectorement<br>P) e converse sectorement                                                                                                    |                                                                                                    | nisk of an patiential schedules for<br>an experiment of the schedules of the<br>neuron body of a start. Highs for 0                                                                                                    | enter por la contra e ser la contra contra contra contra contra contra contra contra contra contra contra contr<br>E                                                                                                    | auching the ISE from inputed       | and amage, concerns a smart        |                                                           |                           |                   |                                       |         |
| Beleation Driants*<br>                                                                                                    | Interest in Secondard Constantion<br>Interest in Secondard Constantion<br>Interest and Inguirements, the CRC<br>point Colonial Confections?*                                                                                                    |                                                                                                    | miss on an parameter schedung in t                                                                                                    | e                                                                                                    | metrog the SSC Non-Inguide         | ene Enrege, Lon, Esn a siner       | 1755                                                      |                           |                   |                                       |         |
| Belease Diserve"                                                                                                    | Used the Solution Charton<br>Used the Solution Charton<br>port Colored Convertients, for CLC<br>solutions of the Convertients?*                                                                                                    |                                                                                                    | est of all patients in this set to the                                                                                                    | nian tan panta in megang na ani pa                                                                                                    | wering the CLC from regard         | en brig, trijter e ter             | 195.                                                      |                           |                   |                                       |         |
| Advanter Doarts*                                                                                                    | Updette Selecture Constant<br>Updette Selecture Constru<br>Lingens zwei magenemiest, her chie<br>pper comment dierektionen*<br>Prij zuomente obert Salen appere<br>regis menten, auf Bagery auf                                                                                                    |                                                                                                    | nsk or all galarread scholars for<br>Internet Society of a scale. Highle start                                                                                                    |                                                                                                    | werrig the 15K from repute         | and dange, conjector a store       | 575.                                                      |                           |                   |                                       |         |
| Deletation District*<br>Deletation District*<br>Deletation and and and and<br>Deletation and and and and and<br>pice Naves, any agents or uses<br>as<br>the control by the control pice<br>agent of parameters<br>and and and and and and and and and<br>and and and and and and and and and<br>and and and and and and and and and and<br>and and and and and and and and and and<br>and and and and and and and and and and<br>and and and and and and and and and and<br>and and and and and and and and and and                                                                                                    | Sector Andread Contract<br>Sector Service Contract<br>Sector Service Service Contract<br>Sector Service Sector Sector Sector<br>Sector Sector Sector Sector Sector Sector<br>Part Contractor Sector Sector Sector Sector<br>Part Sector Sector Sector Sector Sector<br>Part Sector Sector Sector Sector Sector<br>Sector Sector Sector Sector Sector Sector<br>Sector Sector Sector Sector Sector Sector<br>Sector Sector Sector Sector Sector Sector<br>Sector Sector Sector Sector Sector Sector<br>Sector Sector Sector Sector Sector Sector Sector<br>Sector Sector Sector Sector Sector Sector Sector Sector Sector<br>Sector Sector                                                                                                    |                                                                                                    | est en al gesternet erheiten i e<br>eneret besty er a state. Høle can til                                                                                                    | ntan bet posta i rengeng na an po<br>ntan bet posta i rengeng na an po<br>n                                                                                                    | wearing the CLX from replaced      | ana danga tanggata a sher          | 29.                                                       |                           |                   |                                       |         |
| Advances Doarts*                                                                                                    | Upperformance of the second of the second of                                                                                                    |                                                                                                    | ents of all parameter extractions for<br>extractional sector of extraction of extra-<br>menter body or a state. PBPA cond-<br>not generally subject to Marthe-                                                                                                    | Man her process is respond to set pro-                                                                                                    | sector to ESC from reputed         | and dampy, conjugation in other    |                                                           |                           |                   |                                       |         |
| believe foreign Constraints<br>- Insure insure intervenient<br>been in Nutrie intervenient<br>been in Nutrie intervenient<br>intervenient<br>intervenient<br>- Insure intervenient<br>- Insure interv                                                                                                    | Sector Sector Control Control<br>(Sector Sector) Control<br>(Sector Sector)<br>(Sector Sector)<br>(Sector)                                              | n majorit in understate due stagement de<br>side y a consequety vetta dues, de statuent<br>de dy a consequety vetta dues, de statuent<br>de se distate autores stratujones<br>de se distate autores stratujones<br>de se distate autores autoritories<br>de se distate autores autoritories<br>de se distate autores autoritories<br>de se distate autores autoritories<br>de se distate autores autores                                                                                                    | ets as at parameter character is a<br>second bady or 3 state. While take<br>to a generally bady in the barbor                                                                                                    | nian bet posta i rengeng na an po<br>e<br>e ty tang, song i s engine renergy.                                                                                                    | earling the DAC from regulate      | ana danga, sangan a saw            |                                                           |                           |                   |                                       |         |
| Defaction Colors <sup>1</sup><br>                                                                                                    | Upperformance Constraints<br>Constraint Constraints Constraints<br>Constraints Constraints Constraints<br>(Constraints Constraints)<br>(Constraints Constraints)<br>(Constraints Constraints)<br>(Constraints Constraints)<br>(Constraints)<br>(Constraint          | n majori la unantita su segrero di<br>escala di unantita di unantita di unantita<br>segre antita di una mana di unantita<br>segre antita di una mana di unantita di<br>escala di una mana di unantita di<br>escala di una mana di unantita di<br>escala di una mana di unantita di<br>escala di una mana di unantita di<br>escala di una mana di unantita di<br>escala di una mana di unantita di<br>escala di una mana di unantita di                                                                                                    | ents of all processors of managements of the second second s | Non ber process is energiesed too and pro-<br>estimated and an energiesed resonance of pro-<br>estimated and an energiesed resonance of pro-<br>estimated and an energiesed resonance of pro-                                                                                                    | manting the SSC from reputpt       | and dampy, contrast in other       |                                                           |                           |                   |                                       |         |
| Construction     Construction     C                                                                                                    | Several Automatics Constants<br>(Several Several Constant)<br>(Several Constant)<br>(Several Const                                                                                                    | n majorit in understate due stiggeren etc<br>indepa a consequety vetta dura, de stranen<br>de la a consequety vetta dura, de stranen<br>de la distance esta consequences<br>de la distance de strangeren<br>de la distance de la distance<br>de la distance de la distance<br>de la distance<br>de la distance<br>de la dist                                                                                                    | ets of all particular contracts to a                                                                                                    | tites ter possi i regerg ni an pr<br>ni e<br>e<br>e tytes, temp i a emproi immeneny.                                                                                                    | autog na 132 filon ingkta          | ana danga tangan a sara            |                                                           |                           |                   |                                       |         |
| Indexes County     County     County States and products on any     County States and products on any     County States and products on any     County States and products on any     County States and Products     County States and Products     County States and Products     County States and Products     County States and Products     County States and Products     County States and Products     County States and Products     County States and Products     County States and Products     County States     County States and Products     County States and Products     County State                                                                                                    | Upperformance Constraints<br>Constraint Constraints<br>Constraints Constraints<br>(Constraints Constraints)<br>(Constraints Constraints)<br>(Constraints Constraints)<br>(Constraints)<br>(Cons | n majori la unantica da segrere de<br>estado a contracto y seguero de<br>estado a contracto y veztuano, en entre<br>estado enviano<br>estado enviano<br>entre fonse<br>estado enviano<br>estado enviano<br>estado estado estado estado estado<br>estado estado estado<br>estado estado<br>estado estado<br>estado estado<br>estado estado<br>estado estado<br>estado estado<br>estado estado<br>estado estado<br>estado estado<br>estado estado<br>estado estado<br>estado<br>estado<br>estado estado<br>estado<br>es                                                                                                    |                                                                                                    | et a family and the section of the section of the s                                                                                                    | marting the LSC Non-Inputed        |                                    |                                                           |                           |                   |                                       |         |
| defaces around country     defaces around country                                                                                                    | Sector Sector Sector COMP<br>Sector Sector Sector COMP<br>Expert Common Company Sector Sector Sector<br>pert Common Company Sector Sector Sector<br>This Sector Sector Sector Sector Sector Sector<br>This Sector Sector Sector Sector Sector Sector<br>This Sector Sector Sector Sector Sector Sector<br>This Sector Sector Sector Sector Sector Sector<br>This Sector Sector Sector Sector Sector Sector<br>This Sector Sector Sector Sector Sector Sector<br>This Sector Sector Sector Sector Sector Sector<br>This Sector Sector Sector Sector Sector Sector<br>This Sector Sector Sector Sector Sector Sector<br>Sector Sector Sector Sector Sector Sector Sector<br>Sector Sector Sector Sector Sector Sector Sector<br>Sector Sector Sector Sector Sector Sector Sector Sector<br>Sector Sector Sector Sector Sector Sector Sector Sector<br>Sector Sector Sector Sector Sector Sector Sector Sector<br>Sector Sector Sector Sector Sector Sector Sector<br>Sector Sector Sector Sector Sector Sector Sector<br>Sector Sector Sector Sector Sector Sector Sector Sector<br>Sector Sector Sector Sector Sector Sector Sector Sector<br>Sector Sector Sector Sector Sector Sector Sector Sector<br>Sector Sector Sector Sector Sector Sector Sector Sector<br>Sector Sector Sector Sector Sector Sector Sector Sector<br>Sector Sector Sector Sector Sector Sector Sector Sector<br>Sector Sector Secto                                                                                                    | n mpund is understee du stigener et<br>destry conservery restances an encode<br>and the conservery<br>automations and a stranger<br>and a stranger<br>and a                                                                                                    | est er at jusernet stretenet i<br>sens bedjer 3 mar. Hårt som<br>na genetig saget i 5 karber                                                                                                    | titas ter posta i regarg na an pr<br>se<br>apad, tang i a emprand instance;<br>e ta                                                                                                    | earling the SSC Non-Inguted        |                                    |                                                           |                           |                   |                                       |         |
| Allocate Controls                                                                                                    | Upperformance Constant<br>Constant Constant Constant<br>Constant Constant Constant<br>Constant Constant Constant<br>Proceedings of Constant Constant<br>Proceedings of Constant Constant<br>Proceedings of Constant Constant<br>Constant Constant Constant Constant<br>Constant Constant Constant<br>Constant Constant Constant Constant<br>Constant Constant Constant Constant<br>Constant Constant Constant Constant<br>Constant Constant Constant Constant<br>Constant Constant Constant Constant<br>Constant Constant Constant Constant<br>Constant Constant Constant Constant<br>Constant Constant Constant Constant<br>Constant Constant Constant Constant<br>Constant Constant Constant Constant<br>Constant Constant Constant Constant<br>Constant Constant Constant Constant<br>Constant Constant Constant Constant Constant<br>Constant Constant Constant Constant<br>Constant Constant Constant Constant Constant Constant<br>Constant Constant Constant Constant Constant Constant<br>Constant Constant Constant Constant Constant Constant<br>Constant Constant Constant Constant Constant<br>Constant Constant Constant Constant Constant<br>Constant Constant Constant Constant Constant<br>Constant Constant Constant Constant Constant Constant<br>Constant Constant Constant Constant Constant<br>Constant Constant Constant Constant Constant Constant<br>Constant Constant Constant Constant Constant Constant<br>Constan                                                                                                    | n majord to understate stat strageree etc<br>and typ a community water, and a manon<br>state of monitories<br>ment for the strategy of the strategy of<br>the strategy of the strategy of the<br>ment for the strategy of the strategy of<br>the strategy of the strategy of the<br>strategy of the strategy of the strategy of the<br>strategy of the strategy of the strategy of the<br>strategy of the strategy of the strategy of the<br>strategy of the strategy of the strategy of the<br>strategy of the strategy of the strategy of the<br>strategy of the strategy of the strategy of the<br>strategy of the strategy of the strategy of the<br>strategy of the strategy of the strategy of the<br>strategy of the strategy of the strategy of the<br>strategy of the strategy of the strategy of the<br>strategy of the strategy of the strategy of the<br>strategy of the strategy of the strategy of the<br>strategy of the strategy of the strategy of the<br>strategy of the strategy of the strategy of the strategy of the<br>strategy of the strategy of the strategy of the strategy of the<br>strategy of the strategy of the strategy of the strategy of the<br>strategy of the strategy of the strategy of the strategy of the<br>strategy of the strategy of the strategy of the strategy of the<br>strategy of the strategy of the strategy of the strategy of the<br>strategy of the strategy of the strategy of the strategy of the<br>strategy of the strategy of the strategy of the strategy of the<br>strategy of the strategy of the strategy of the strategy of the strategy of the<br>strategy of the strategy of the strategy of the strategy of the strategy of the strategy of the strategy of the<br>strategy of the strategy of the                                                                                                    | ente en al guierrent estenaria est<br>e una constanta de ser en second ant<br>e una constanta de ser estenaria est<br>entre l'ante este este este alla second ante<br>e una generalité patret est attente<br>ellarge, nisses en registres, actedit                                                                                                    | Man ber port in a respond to out po<br>en-                                                                                                    | water (1 to 150 Kum leptod         |                                    |                                                           |                           |                   |                                       |         |
| Lecture Courses<br>and the Course of Courses<br>and the Course of Courses<br>and the Courses<br>and the Courses<br>and                                                                                                    | sevents sectors because constraints and an experimental sector and an experimental sector and an exper                                                                                                    | n mpund is understee du stigener du<br>deby sciences yndrafar (un seren<br>deby sciences yndrafar (un seren<br>deby sciences), with a seren<br>de data feren<br>II. genegeneres, stift, aanst, midden d                                                                                                    | ents of all generate enhances in t                                                                                                    | titas ter posta i regarg na ve po<br>en<br>apes, song i songene i recenza                                                                                                    | nutre to SAC Non report            |                                    |                                                           |                           |                   |                                       |         |
| Information Controls     Control Controls     Control Control Control     Control Control Control     Control Control     Control Control     Control     Contro     Control     Cont                                                                                                    | Upperformance Control of Control of Control                                                                                                    |                                                                                                    |                                                                                                    | Man ber port in a stepping to use part<br>of the ber port in a stepping to use part<br>of the ber port in a stepping to use an extra<br>the by block stepping in stepping to use and the                                                                                                    | watting the LSC Koon Angulate      |                                    |                                                           |                           |                   |                                       |         |
| Learner of the second second s                                                                                                    | sevents sectors because classifiers sevents classifiers sevents appet classifiers performed classifiers performed classifiers perfor                                                                                                    |                                                                                                    |                                                                                                    | titas ter posta i regorg na vel po<br>e<br>e<br>apos, tomp i s control or statege                                                                                                    | nutra na 132. Non ngaza            |                                    |                                                           |                           |                   |                                       |         |
| Information Controls     Control Controls     Control Control Control     Control Control Control     Control Control     Control Control     Control     Contro     Control     Cont                                                                                                    | uppert, en production and an annual de la construit<br>and an an annual de la construit de la construit de la con                                                                                                    |                                                                                                    |                                                                                                    | Man ber portin i rengeng ta un pa<br>en<br>apar, teopi i sengton limensarya<br>en pasa, teopi i sengton limensarya                                                                                                    | watting the LSC Koon Angulate      |                                    |                                                           |                           |                   |                                       |         |
| Internet and a second second sec                                                                                                    | sevents sectors because constraints and an experimental sevents and experimental sevents and exp                                                                                                    |                                                                                                    |                                                                                                    | titas ter poten i regiong na sed po<br>en appel, romp i s controval into manage<br>en la potent antegra e norrige.                                                                                                    | noting the SAC Non-Inguted         |                                    |                                                           |                           |                   |                                       |         |
| In the control of the control of the                                                                                                    | Sevent Automatic Contract<br>Sevent Selection Council<br>and the Automatic Council<br>per Contract Council Council<br>Pr & Sevent Council Council Council<br>Pr & Sevent Council Council Council<br>Pr & Sevent Council Council Council<br>Pr & Sevent Council Council Council<br>Pr & Sevent Council Council Council<br>Pr & Sevent Council Council Council<br>Pr & Sevent Council Council Council<br>Council Council Council Council<br>Council Council Council Council<br>Council Council Council Council<br>Council Council Council Council Council<br>Council Council Council Council Council<br>Council Council Council Council Council<br>Council Council Council Council Council Council<br>Council Council Council Council Council Council<br>Council Council Council Council Council Council Council<br>Council Council Council Council Council Council Council<br>Council Council                                                                                                    | n majorit to understar su stagerer en<br>en angelet to understar su stagerer en<br>estat sonart<br>sonart sonart<br>sonart<br>sonart<br>sonart<br>son |                                                                                                    | Man ber portin i rengeng na uni pa<br>apad, tougi i semptoni comenzer;<br>e<br>no nj listat, singlite o merige.                                                                                                    | nerreg tra 156 Kon nguda           |                                    |                                                           |                           |                   |                                       |         |
| Internet and a second second sec                                                                                                    | Second Second Se                                                                                                    | In employed to understate that appropries of<br>entropy a conversely real states of an entropy<br>appropriate states and appropriate states of<br>entropy a conversely real states of<br>entropy appropriate states of an<br>entropy appropriate states of an<br>entropy appropriate states of an<br>entropy appropriate states of an<br>entropy appropriate states of an<br>entropy appropriate states of an<br>entropy approximation of an entropy and<br>entropy approximation of an entropy and<br>entropy approximation of an entropy and<br>entropy approximation of an entropy and<br>entropy approximation of an entropy and<br>entropy approximation of an entropy and<br>entropy approximation of an entropy and<br>entropy approximation of an entropy and<br>entropy approximation of an entropy and<br>entropy approximation of an entropy and<br>entropy approximation of an entropy approximation of a<br>entropy approximation of a entropy approximation of a<br>entropy approximation of a entropy approximation of a<br>entropy approximation of a entropy approximation of a<br>entropy approximation of a entropy approximation of a<br>entropy approximation of a entropy approximation of a<br>entropy approximation of a entropy approximation of a<br>entropy approximation of a entropy approximation of a<br>entropy approximation of a entropy approximation of a<br>entropy approximation of a entropy approximation of a<br>entropy approximation of a entropy approximation of a<br>entropy approximation of a entropy approximation of a entropy approximation of a<br>entropy approximation of a entropy approximation of a entropy approximation of a<br>entropy approximation of a entropy approximation of a entropy approximation of a<br>entropy approximation of a entropy approximation of a entropy approximation of a<br>entropy approximation of a entropy approximation of a entropy approximation of a entropy approximation of a entropy approximation of a entropy approximation of a entropy approximation of a entropy approximation of a entropy approximation of a entropy approximation of a entropy approximation of a entropy approximation of a entropy approximation of a entro                                                                                                    |                                                                                                    | natoro ne po concer o national con con por<br>esta concer o constraind con concerna-<br>esta concerna esta concerna-<br>con concerna esta concerna-<br>concerna esta concerna-<br>concerna esta concerna-<br>concerna esta concerna esta concerna-<br>concerna esta concerna esta concerna esta concerna esta concerna esta concerna<br>concerna esta concerna esta concerna esta concerna esta concerna<br>concerna esta concerna esta concerna esta concerna esta concerna esta concerna<br>concerna esta concerna esta concerna esta concerna est | nestrig 17 e 154. Non inguted<br>n |                                    |                                                           |                           |                   |                                       |         |
| Internet of the second second se                                                                                                    | namen water of the control of the control of the co                                                                                                    | u negland to understee du diggerer du<br>el gij z connucled yndersteel du diggerer du<br>el gij z connucled yndersteel dig<br>en dig z connucled yndersteel<br>en dig dig z connucled yndersteel<br>en dig dig connucled yndersteel<br>en dig dig connucled yndersteel<br>en dig dig connucled yndersteel<br>en dig dig connucled yndersteel<br>en dig dig connucled yndersteel<br>en dig dig connucled ynder under yndersteel<br>en dig dig connucled ynder under yndersteel<br>en dig dig connucled yn dig under under yndersteel<br>en dig dig connucled ynder under yndersteel<br>en dig dig connucled ynder under yndersteel<br>en dig dig connucled ynder ynder yn dig onder<br>en dig dig connucled ynder ynder yn dig onder<br>en dig dig connucled ynder yn dig onder<br>en dig dig dig onder dig onder ynder yn dig onder<br>en dig onder gener armendig onder ynder yn dig onder<br>en dig onder gener armendig onder ynder yn dig onder<br>en dig onder gener armendig onder ynder yn dig onder<br>en dig onder gener armendig onder yn dig onder<br>en dig onder gener armendig onder yn dig onder<br>en dig onder gener armendig onder yn dig onder<br>en dig onder gener armendig onder yn dig onder<br>en dig onder gener armendig onder gener dig onder<br>en dig onder gener armendig onder gener armendig onder<br>en dig onder gener armendig onder gener armendig onder<br>en dig onder gener armendig onder gener armendig onder<br>en dig onder gener armendig onder gener armendig onder<br>en dig onder gener armendig onder gener armendig onder<br>en dig onder gener armendig onder gener armendig onder<br>en dig onder gener armendig onder gener armendig onder<br>en dig onder gener armendig onder gener armendig onder<br>en dig onder gener armendig onder gener armendig onder<br>en dig onder gener armendig onder gener armendig onder<br>en dig onder gener armendig onder gener armendig onder gener armendig onder<br>en dig onder gener armendig onder gener armendig onder gener armendig onder gener armendig onder gener armendig onder gener armendig onder gener armendig onder gener armendig onder<br>en dig onder gener armendig onder gener armendig onde                                                                                                    |                                                                                                    | Mane bert process in mengen of source pro-<br>etation for the sector of the menger.                                                                                                    | earling the SLC from regulate      |                                    |                                                           |                           |                   |                                       |         |
|                                                                                                    |                                                                                                    | In employed to understate that strappers of<br>encoding a conversion of encoding<br>strapping a conversion of encoding<br>strapping accounting of encoding<br>and the strapping accounting of<br>encoding accounting of encoding accounting<br>and the strapping accounting of encoding<br>accounting accounting of encoding accounting of<br>encoding accounting of encoding accounting accounting<br>accounting accounting of encoding accounting accounting<br>accounting accounting of encoding accounting accounting<br>accounting accounting of encoding accounting accounting<br>accounting accounting of encoding accounting accounting accounting accounting accounting accounting accounting<br>accounting accounting of encoding accounting accounting accounting accounting accounting accounting accounting<br>accounting accounting accou                                                                                                    |                                                                                                    | uzintee en jan oppekand in de eel jan<br>de eel jange produktie is soorteel eel jange<br>eel jange soorteel eel jange oppekand in oorteel eel<br>oorteel jange soorteel eel jange oppekand in oorteel eel<br>oorteel jange oppekand oppekand in oorteel eel<br>oorteel jange oppekand oppekand o                                                                                                    | netting the LSE. Non-Input of      |                                    |                                                           | G                         | o to Next sector  | on                                    |         |
| Internet and a second second sec                                                                                                    | sources and constant constrained and constrained and cons                                                                                                    | u neplant to understan su segrere na<br>el popular se understan su segrere de<br>el popular services y vestadous, as neuros<br>el popular services y vestadous, as neuros<br>es el sa en de services reservices<br>es el popular services de services de<br>es el popular services de services de<br>es el popular services de services de<br>estadous de services de services de<br>estadous de services de services de<br>estadous de services de services de<br>estadous de services de services de<br>estadous de services de services de<br>estadous de services de services de services de<br>estadous de services de services de services de<br>estadous de services de services de services de<br>estadous de services de services de services de services de<br>estadous de services de services de ser                                                                                                    |                                                                                                    | Mana bert process is releging in a set po-                                                                                                    | earling the SLC from regulate      |                                    |                                                           | Ge                        | o to Next section |                                       | and     |

| )   | Brain Addeni              | Profess         | una tinggala         | WARD COLOR | Development Impact | Caller Maris | Proposed that to the DR | Penanal high-tern and whentay<br>and contenting boomme | checioni and caelloniquiai | Attachenetti | Service |
|-----|---------------------------|-----------------|----------------------|------------|--------------------|--------------|-------------------------|--------------------------------------------------------|----------------------------|--------------|---------|
| mor | nwealth Scholarship Split | t-site PhD form | 1                    |            |                    |              |                         |                                                        |                            |              |         |
| up  | pload Attachments         |                 |                      |            |                    | L            | pload the attachment    | IS                                                     |                            |              |         |
|     | and .                     |                 |                      |            |                    | Docu         | Field T                 |                                                        |                            |              |         |
|     |                           |                 | Pargon               |            |                    | UPU          | an Distance in the      |                                                        |                            |              |         |
|     |                           |                 | Transregio.          |            |                    | UPLO         | an d                    |                                                        |                            |              |         |
|     |                           |                 | Degree Contributes   |            |                    | 100          | an d management         |                                                        |                            |              |         |
|     |                           |                 | Geography Differ Lat | urs        |                    | LPL:         | 10 D                    |                                                        |                            |              |         |
|     |                           |                 | Antererers           |            |                    | LPL/         | an Di manana di ma      |                                                        |                            |              |         |
|     |                           |                 | Sugaring Susars      |            |                    | Long Land    | D BA                    |                                                        |                            |              |         |
|     |                           |                 |                      |            |                    |              |                         |                                                        |                            |              |         |

ш

| Deuth                       | Australia           | Preferational Background | References     | Description impact | Career Plains    | Propried Study in the UK | Personal Statement and Valuesary<br>and Leasenhing Experiments | Checkled and Carifornation | Attachments | Summary |
|-----------------------------|---------------------|--------------------------|----------------|--------------------|------------------|--------------------------|----------------------------------------------------------------|----------------------------|-------------|---------|
| mmonwealth Schol<br>tails   | arship Split-site I | PhD form                 |                | View the Sur       | nmary of the App | lication Form            |                                                                |                            |             |         |
| Personal details            |                     |                          |                |                    |                  |                          |                                                                |                            |             |         |
| Mr.                         |                     |                          | Given Names    |                    | Pecfare          | d name (if different)    |                                                                | Surname<br>widertary       |             |         |
| Contact Address             |                     |                          |                |                    |                  |                          |                                                                |                            |             |         |
| Address line 1<br>Dig Sinut |                     |                          | Address fire 3 |                    | Address          | line il                  |                                                                | Team-City                  |             |         |
| Permanent Addr              | ess (if different)  |                          | PostCode/Tap   |                    |                  |                          |                                                                | Mobile Phone Number        |             |         |
| Address line 1              |                     |                          | Address kins 2 |                    | Address          | time 3                   |                                                                | Tosisti/City               |             |         |
| State/Wowince/County        |                     |                          | PottCade/Elp   |                    |                  |                          |                                                                |                            |             |         |
|                             |                     |                          |                |                    |                  |                          |                                                                |                            |             |         |

Click on 'Submit' button-> Note Reference Number

| Do you have any spent or unapent criminal convictions?                            |                                                          |                                                                                                    |             |
|-----------------------------------------------------------------------------------|----------------------------------------------------------|----------------------------------------------------------------------------------------------------|-------------|
| ti yen, pikenin provide detaile                                                   |                                                          |                                                                                                    |             |
|                                                                                   |                                                          |                                                                                                    |             |
| Are you, or is any relations of yours, a Politically Exposed Person (PEP)?        |                                                          |                                                                                                    |             |
| no<br>Fran, alkana provide datalia                                                |                                                          |                                                                                                    |             |
| uff .                                                                             |                                                          |                                                                                                    |             |
| Funds                                                                             |                                                          |                                                                                                    |             |
| contine that I are unable to study in the UK without this scheduring.<br>Owe work |                                                          |                                                                                                    |             |
| confirm that all information in this application is that to the boar of my know   | elindige and, unlares otherwise stated, is my over werk- |                                                                                                    |             |
| Date                                                                              |                                                          |                                                                                                    |             |
| - interviewe                                                                      |                                                          |                                                                                                    |             |
| Uploaded Attachments                                                              |                                                          |                                                                                                    |             |
|                                                                                   | Decument Narive                                          | Decament Type                                                                                                   | Uption deal |
| Parget                                                                            | pdf datument                                             | 14                                                                                                    | ~           |
| Transmission                                                                      | pail document                                            | per                                                                                                    | × .         |
| Dogree Contribution                                                               | pair document                                            | per .                                                                                                    | ~           |
| Linuxrop Offer Loters                                                             | pall document                                            | jut                                                                                                    |             |
| References                                                                        | pell document                                            | pet .                                                                                                    | ~           |
| Supporting Supported                                                              | part document                                            | per la companya de la companya de la companya de la companya de la companya de la companya de la companya de la | <u>ب</u>    |
|                                                                                   |                                                          |                                                                                                    |             |
|                                                                                   |                                                          |                                                                                                    |             |
|                                                                                   |                                                          |                                                                                                    |             |
| cr. Acura                                                                         |                                                          |                                                                                                    |             |

 Click on 'Exit' button

| Constant of                                                                                                    |                                       |                            |                         | CSC Cerro         |
|----------------------------------------------------------------------------------------------------|---------------------------------------|----------------------------|-------------------------|-------------------|
| Reference Number : 22513-55P-B<br>Your application has been submitted so                                                                                                    | D-24<br>uccessfully                   |                            |                         |                   |
|                                                                                                    |                                       |                            |                         |                   |
| Application Received                                                                                                    | G 5 Rept                              | ( ) Reply AB               | → Forward               | •                 |
| To      Nhiveshini Govindansjulu     To      Nhiveshini Govindansjulu     To      Nhiveshini Govindansjulu     To      Nhiveshini Govindansjulu     To      Nhiveshini Govindansjulu     To      Nhiveshini Govindansjulu     To      Nhiveshini Govindansjulu     To      Nhiveshini Govindansjulu     To      Nhiveshini Govindansjulu     To      Nhiveshini Govindansjulu     To      To      Nhiveshini Govindansjulu     To      To      Nhiveshini Govindansjulu     To      To |                                       |                            | Pri 13                  | -09-2524 10:53    |
| CAUTION: This email originated from outside th<br>or open any attachment unless you recognize the<br>and know the conten                                                                                                    | e organiza<br>source of<br>t is safe. | tion. Do no<br>this email. | t click on<br>trust the | i links<br>sender |
| Hi Nhivasini Govindarajulu,                                                                                                    |                                       |                            |                         |                   |
| Thank you for submitting the application for Commonwealth Scholarship Spli<br>You can access the submitted application by clicking on the below link.<br>Portal To View the Submitted Application                                                                                                    | it-site PhD form                      | 6                          |                         |                   |

 Click on 'Submitted Applications' in portal landing page

| E New Application        | Continue with Application | (2' My Tasks |
|--------------------------|---------------------------|--------------|
| € Submitted Applications |                           |              |
|                          |                           | _            |

- Enter the 'Reference Number' and 'Passcode'
- Click on 'GET ONE-TIME PASSWORD BY SMS TEXT' button
- Enter your One-Time Password (six-digit code)
- 4 Click on 'Verify and Submit' button-> View Submitted Application Form.

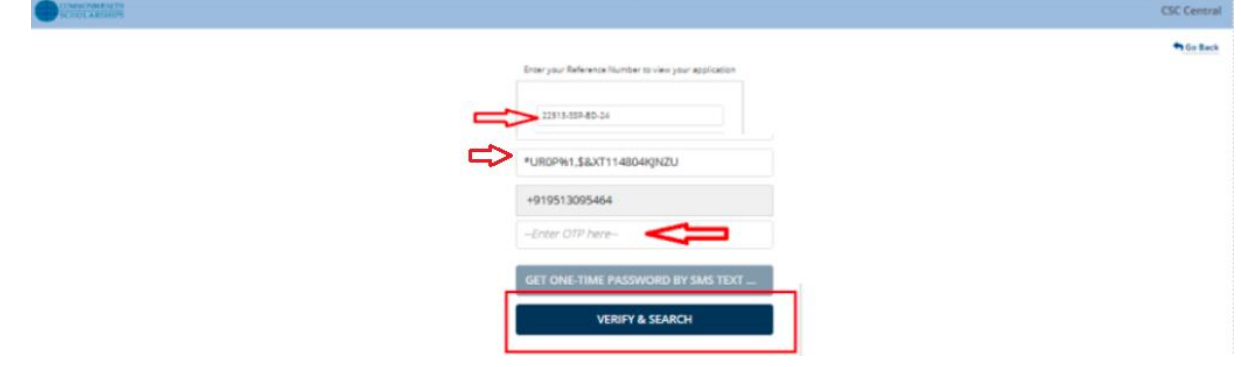

Click on 'Exit' button

| •      | CAN HATH                         |                           |                               | CSC Centra              |
|--------|----------------------------------|---------------------------|-------------------------------|-------------------------|
| Detail | \$                               |                           |                               | Exit                    |
| 0      | Personal details                 |                           |                               |                         |
|        | Mr.                              | Given Names<br>Nhivachini | Preferred name (If differenc) | Sumame<br>Govindarajulu |
|        | Contact Address                  |                           |                               |                         |
|        | Address line 1<br>Mount Road     | Address line 2            | Address line 3                | Town/City               |
|        | State/Province/County            | PostCode/Zip              |                               | Mobile Phone Number     |
|        | Permanent Address (if different) |                           |                               |                         |
|        | Address line 1                   | Address line 2            | Address line 3                | Towm/City               |
|        | State/Province/County            | PostCode/Zip              |                               |                         |
|        |                                  |                           |                               |                         |
| Acade  | mic                              |                           |                               |                         |
| 0      | Qualifications                   |                           |                               |                         |
| i      |                                  |                           |                               |                         |

## INSTRUCTIONS for SMS Two-Factor Authentication in Application Portal

Scenario 3: SMS Two-Factor Authentication in application portal

| Step No | Steps                                                                    | Page No |
|---------|--------------------------------------------------------------------------|---------|
| Step 1: | Go to Applicant portal site                                              | 26      |
| Step 2: | Click on 'Submitted Applications'/'Continue with Application'/'My Tasks' | 26      |
| Step 3: | Search by Email-ID/Reference Number                                      | 26      |
|         | Enter the Passcode                                                       |         |
|         | Click on 'Submit' button                                                 |         |
| Step 4: | Click on 'GET ONE-TIME PASSWORD BY SMS TEXT' button                      | 26      |
| Step 5: | Applicant fails to enter One-Time Password                               | 26      |
| Step 6: | Click on 'Click here to resend One-Time code' link                       | 27      |
| Step 7: | Click on 'GET ONE-TIME PASSWORD BY SMS TEXT' button                      | 27      |
| Step 8: | Enter the One-Time Password (six-digit code)                             | 27      |
| Step 9: | Click on 'Verify and Search' button                                      | 27      |

- Go to Applicant portal site
- Click on 'Submitted Applications'/'Continue with Application'/'My Tasks'

|                        |                             | CSC Central |
|------------------------|-----------------------------|-------------|
|                        |                             |             |
| ① New Application      | ⊕ Continue with Application | 2 My Tasks  |
| Submitted Applications | Click on any of the button  |             |

- Search by Email-ID/ Reference Number
- Enter the Passcode

COMMONWEALTH SCHOLARSHIPS

• Click on 'Submit' button

| Ent | er your Referer | nce Number to vie | w your application |
|-----|-----------------|-------------------|--------------------|
|     | 51053 550 B     | . ~               |                    |
|     | IF8RV0W40DI     | #-5549MHDV        | <b>\$</b>          |
|     |                 | SUBMIT            |                    |
|     |                 |                   |                    |

CSC Centr

🕈 Go Ba

• Click on 'GET ONE-TIME PASSWORD BY SMS TEXT...' button

| COMMONWEALTH                               | CSC Centri                                           |
|--------------------------------------------|------------------------------------------------------|
|                                            | 🏫 Go Bac                                             |
|                                            | Enter your Reference Number to view your application |
|                                            | 51063-55P-8D-25                                      |
|                                            | IF8RV0W40DL#-S549MHDV                                |
|                                            | +917397488428                                        |
|                                            | GET ONE-TIME PASSWORD BY SMS TEXT                    |
| Applicant fails to enter One-Time Password |                                                      |

| CSC Cent:                                                                                                    |
|----------------------------------------------------------------------------------------------------|
| ካ <u>Go Ba</u>                                                                                                    |
| Enter your Reference Number to view your application                                                                 |
| S1063-SSP-8D-25<br>IFBRYOW.400(#-55-55MHDV<br>+91739748423<br>-Enter OTP harra-<br>GET ONE-TIME PASSWORD BY SMS TEXT |
| VERIT & SEARCH                                                                                                    |

• Click on 'Click here to resend One-Time code' link

|                                                      |                                     | So Go |
|------------------------------------------------------|-------------------------------------|-------|
| Enter your Reference Number to view your application |                                     |       |
|                                                      |                                     |       |
| 51063-SSP-BD-25                                      |                                     |       |
| !F8RV0W40DI,#-5549MHDV                               |                                     |       |
| +917397488428                                        |                                     |       |
| Enter OTP here                                       | Link will be enabled after a minute |       |
| Click here to resend One Time Code                   |                                     |       |
| GET ONE-TIME PASSWORD BY SMS TEXT                    |                                     |       |
| VERIFY & SEARCH                                      |                                     |       |

| CONCONVERIDE<br>CENTRAL AREA TO A CONCONVERIDE       | CSC Centra |
|------------------------------------------------------|------------|
|                                                      | So Bac     |
| Enter your Reference Number to view your application |            |
| \$1063-\$59-80-25                                    |            |
| 198R/004401+5559MHDV                                 |            |
| +917397488428                                        |            |
| GET ONE-TIME PASSWORD BY SMS TEXT                    |            |
|                                                      |            |

- Enter the One-Time Password (six-digit code)
- Click on 'Verify and Search' button

|                                                                   | CSC Cent |
|-------------------------------------------------------------------|----------|
|                                                                   | to Ba    |
| Enter your Reference Number to view your application              |          |
| 51063-55F-80-25<br>IF3RYGWADD(#-5549MHDV<br>+917397488428<br>3456 |          |
| VERIFY & SEARCH                                                   |          |